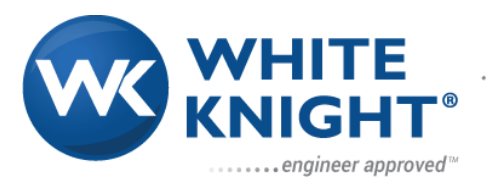

187 E. 670 S., Kamas, UT 84036 435.783.6040 888.796.2476 https://wkfluidhandling.com

# WHITE KNIGHT® engineer approved<sup>ate</sup> Owner's Manual

# **PCA300**

140 LPM/37 GPM

4.5 BAR/65 PSI

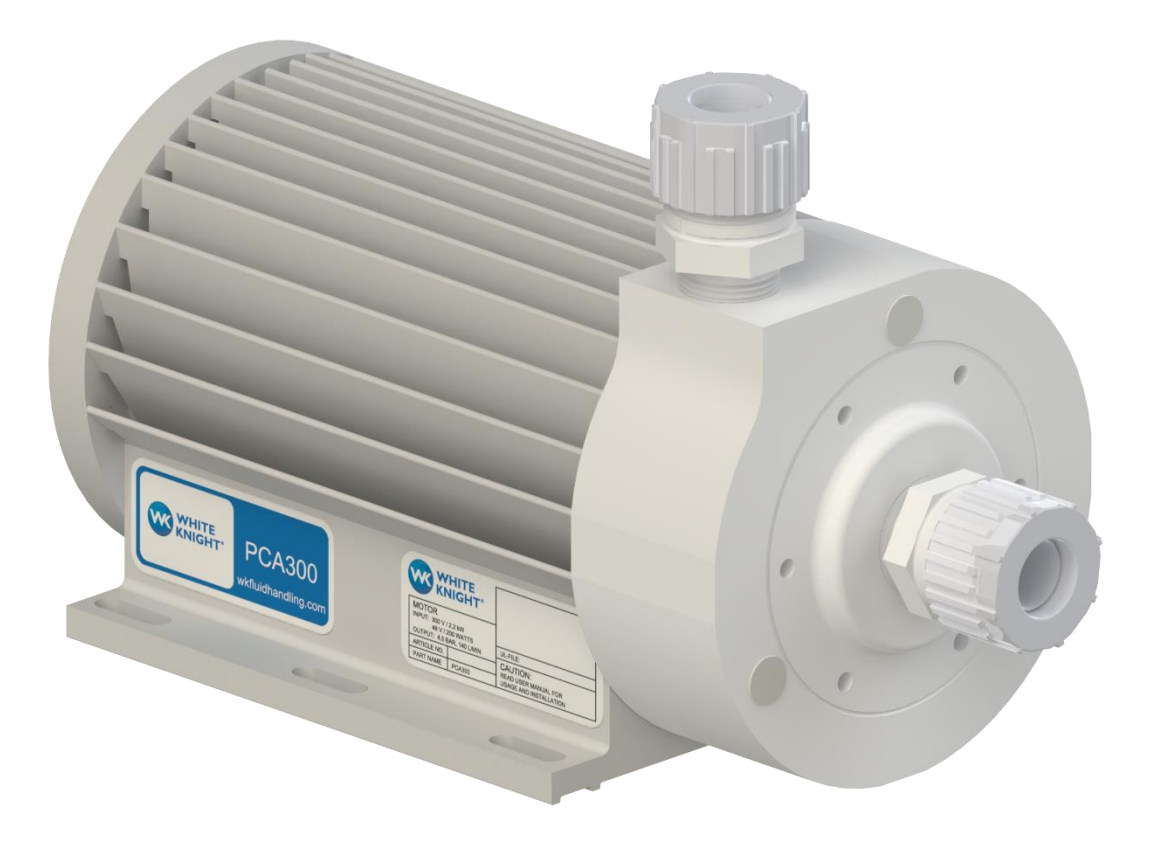

Version 1.0.2

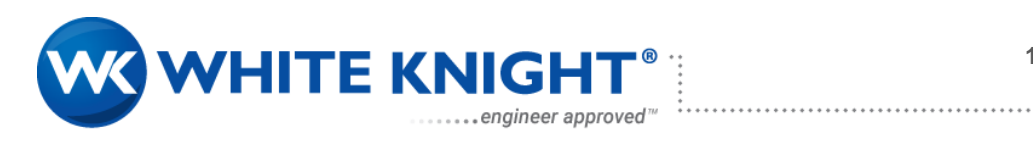

| 1.   | Cautions and Warnings:               | 4  |
|------|--------------------------------------|----|
| 1.1. | Intended Use                         | 4  |
| 2.   | Technical Specifications             | 5  |
| 2.1. | System Components                    | 5  |
| 2.2. | . General Environmental Conditions   | 6  |
| 2.3. | . Sealing and Material Compatibility | 6  |
| 2.4. | Electrical Set up                    | 7  |
| 2.5. | Power Consumption                    | 8  |
| 2.6. | . Hydraulic Specifications           | 8  |
| 2.7. | Pump Dimensions                      | 10 |
| 2.8. | . Controller Dimensions              | 11 |
| 2.9. | . Recommended 48 VDC power supply    | 11 |
| 3.   | Thermal Management                   | 12 |
| 3.1. | . Temperature Monitoring             | 12 |
| 3.2. | Pump Temperature Curves              | 12 |
| 3.3. | . Controller Temperature             | 15 |
| 4.   | Equipment Installation               | 16 |
| 4.1. | . Electrical Equipment Installation  | 16 |
| 4.2. | Installation of the Pump             | 19 |
| 5.   | Air-Cooling Module                   | 20 |
| 5.1. | Overview                             | 20 |
| 5.2. | Installation of Air-Cooling Module   | 20 |
| 6.   | PCA300 System Operation              | 21 |
| 6.1. | Overview                             | 21 |
| 6.2. | PCA300 Interface Software            | 21 |
| 6.3. | PLC Interface                        |    |
| 6.4. | . Command Line Interface             | 29 |
| 7.   | Maintenance                          | 33 |
| 7.1. | Drain in Place                       | 33 |
| 7.2. | Decontamination Process              | 33 |
| 7.3. | . Rebuild Process                    |    |
| 8.   | Troubleshooting                      | 35 |
| 8.1. | Troubleshooting with software        | 35 |
| 8.2. | . Troubleshooting with LEDs          | 36 |
| 9.   | Technical Support                    | 36 |
|      |                                      |    |

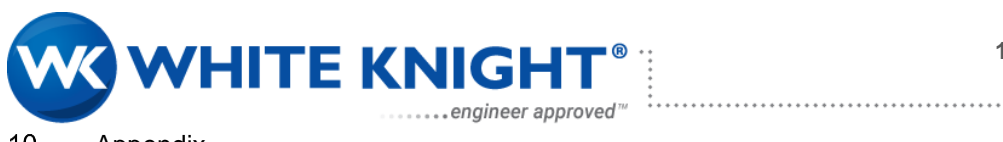

435.783.6040 888.796.2476

| 10.   | Appendix              | 36 |
|-------|-----------------------|----|
| 10.1. | Ordering Instructions | 36 |
| 10.2. | Regulatory Status     | 36 |

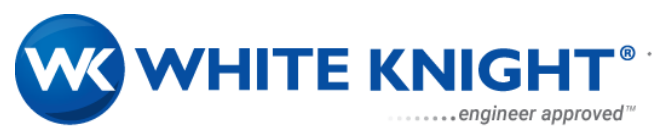

# 1. Cautions and Warnings:

# 1.1. Intended Use

The PCA300 pump system is designed for ultrapure fluid and chemical dispense and transfer in industrial production machines and equipment. Only qualified personnel shall install the PCA300 system into equipment. All safety precautions must be followed during the installation and use of the PCA300 system.

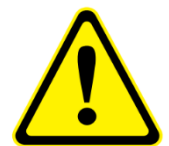

Equipment marked with this warning symbol has the following hazards.

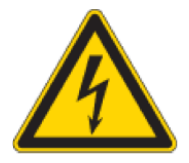

#### ELECTRIC SHOCK HAZARD:

To reduce risk of electric shock.

- Connect only to grounded power source.
- Disconnect power before servicing.
- Wait 60 seconds to allow for capacitor discharge.
- 340 VDC,16 amps, 2.3 KW

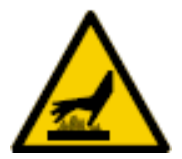

#### **BURN HAZARD**

Heat may transfer to exterior surfaces when pumps operate. To avoid severe burns, do not touch hot fluid or equipment.

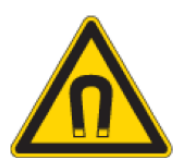

#### HIGH MAGNETIC FIELD STRENGTH PRESENT

Pump contains several large magnets that might influence pace makers. Keep distance from pace makers and handle pump components with care.

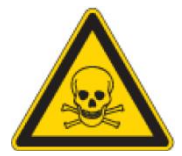

#### TOXIC CHEMICALS MAY BE PRESENT

If system has been used to pump chemicals, use the proper personal protective equipment (PPE) when handling. Reference Safety Data Sheet (SDS) for information specific to your chemicals.

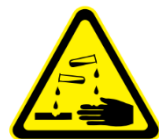

#### HAZARDOUS CHEMICALS MAY BE PRESENT

If system has been used to pump chemicals, use the proper personal protective equipment (PPE) when handling. Reference Safety Data Sheet (SDS) for information specific to your chemicals

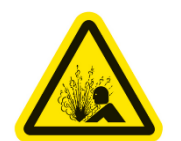

#### PRESSURIZED MATERIAL MAY BE PRESENT

Pumps in use contain pressurized materials. Eliminate liquid and air pressure via shut off valves before pump is serviced or removed from the system.

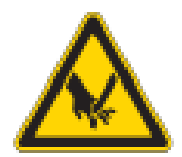

#### **MOVING PARTS HAZARDS**

Pump contains moving parts. Do not open or disassemble pump.

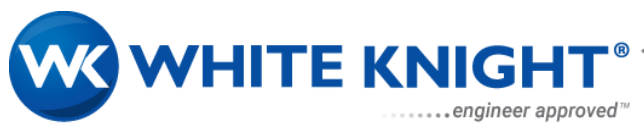

# 2. Technical Specifications

# 2.1. System Components

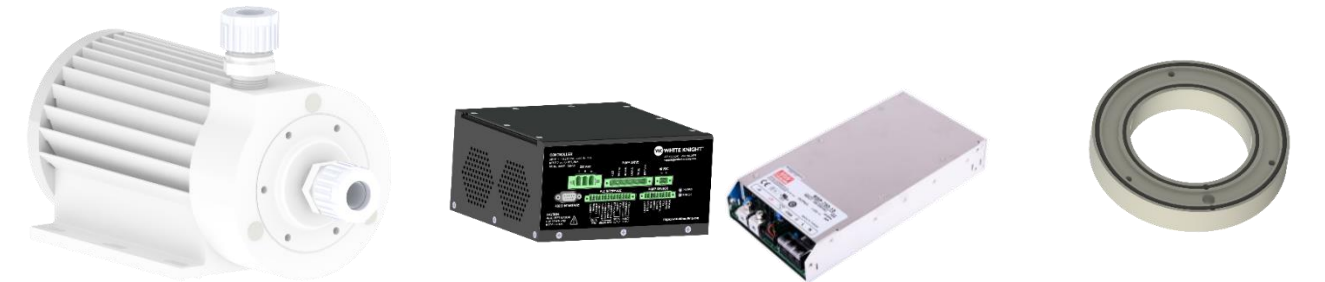

| Table 1 |                     |                          |                                      |
|---------|---------------------|--------------------------|--------------------------------------|
| Item    | Component           | Characteristics          | Values                               |
| 1       | PCA300 Pump         | Materials in flow path   | PTFE/PFA                             |
|         |                     | Sealing Features         | Tongue and Groove                    |
|         |                     | Max Flow                 | 140 LPM                              |
|         |                     | Max DiffPressure         | 65 PSI                               |
|         |                     | Max Pressure             | 150 PSI                              |
|         |                     | Max Fluid Temp           | 90 C                                 |
|         |                     | Thermal Protection       | 110 C (Internal Temperature Sensor)  |
|         |                     | Housing                  | ETFE coated Aluminum Water Resistant |
|         |                     |                          | (IP66)                               |
|         |                     | Max RPM (230 VAC)        | 5500 RPM                             |
|         |                     | Noise Level              | 70 dBA                               |
|         |                     | Cables                   | ETFE Jacket/PTFE Insulation          |
| 2       | PCA300 Controller   | Voltage/ Max Current     | 1X 230 VAC, 50/60 Hz, 16 A           |
|         |                     | (Controller Power Input) |                                      |
|         |                     | Voltage/Max Current      | 48 VDC, 20 A                         |
|         |                     | (48 VDC Input)           |                                      |
|         |                     | Interface                | RS232 (Use with Service              |
|         |                     | (Serial I/O)             | Software/Command Line)               |
|         |                     | Interface                | PLC (PLC module not included)        |
|         |                     | (Digital & Analog I/O)   |                                      |
|         |                     | Pump Connections         | Cable 1: Power                       |
|         |                     | (Output Power)           | Cable 2: Sensors                     |
|         |                     | Thermal Protection       | 80 C (Internal temperature sensor)   |
| 3       | Recommended 48 VDC, | Voltage/Max Current      | 100-240 VAC, 50/60 Hz, 10 A          |
|         | 750 W Power Supply  |                          |                                      |
| 4       | Air Cooling Module  | Material                 | Polypropylene/ FKM                   |
|         |                     | Inlet Pressure           | 1-3 Bar                              |
|         |                     | Cooling Medium           | Compressed Air                       |
|         |                     | Connection               | 1/4 NPT                              |

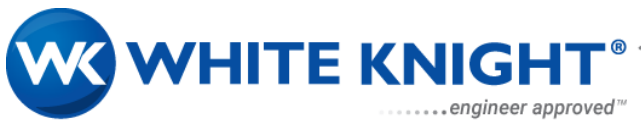

#### 2.2. General Environmental Conditions Table 2

| Usage                                                  | Indoor Use                              |
|--------------------------------------------------------|-----------------------------------------|
| Altitude                                               | Up 2000 m                               |
| Operating ambient temperature                          | 0-40 °C                                 |
| Maximum Humidity                                       | 80%                                     |
| AC Mains supply fluctuations                           | ±10% of nominal voltage                 |
| Transient overvoltage's typically present on the mains | Surge immunity according to EN61000-4-5 |
| supply                                                 |                                         |
| Pollution degree                                       | 2                                       |

# 2.3. Sealing and Material Compatibility

#### 2.3.1. Material Compatibility

All fluid path materials are PTFE or PFA

# 2.3.2. Sealing Methods

The method for sealing components of the fluid path is with PTFE tongue and groove seals.

# 2.3.3. Lifting the Pump

The pump should be lifted using the center of the product as shown in image. Where available make use of rolling cart for transportation. Do not carry pump by liquid connections.

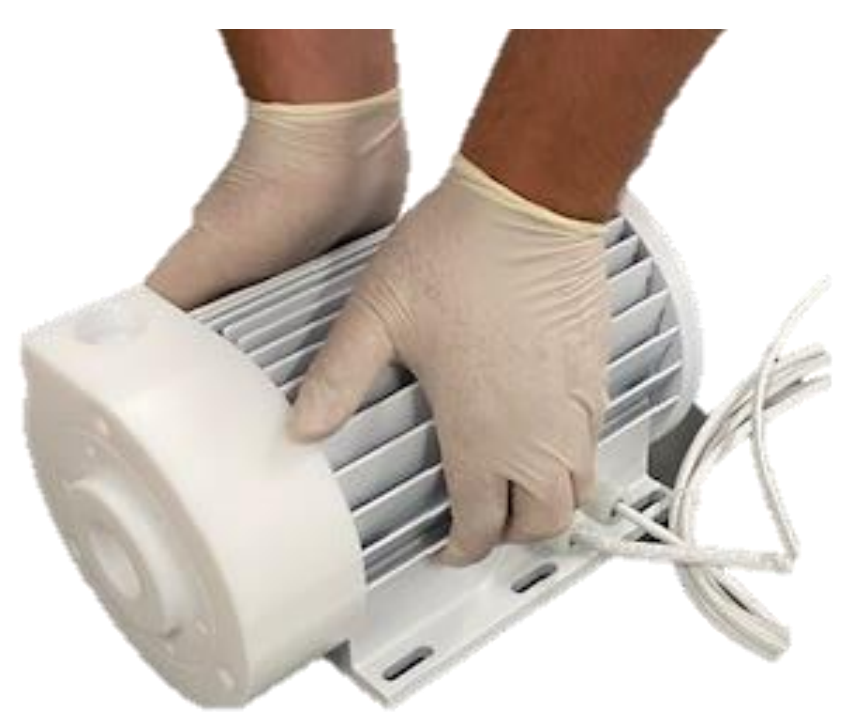

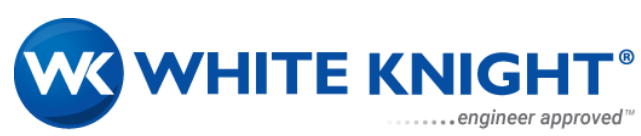

# 2.4. Electrical Set up

#### 2.4.1. Block Diagram

- Below is a simple block diagram showing how components connect together. There are 3 items in the figure below: pump, controller, and 48 VDC power supply.
- Both the 48 VDC power supply and the controller can be powered off of the same AC power.
- Pump can be controlled by PLC inputs or by RS232 connection to a computer interface.

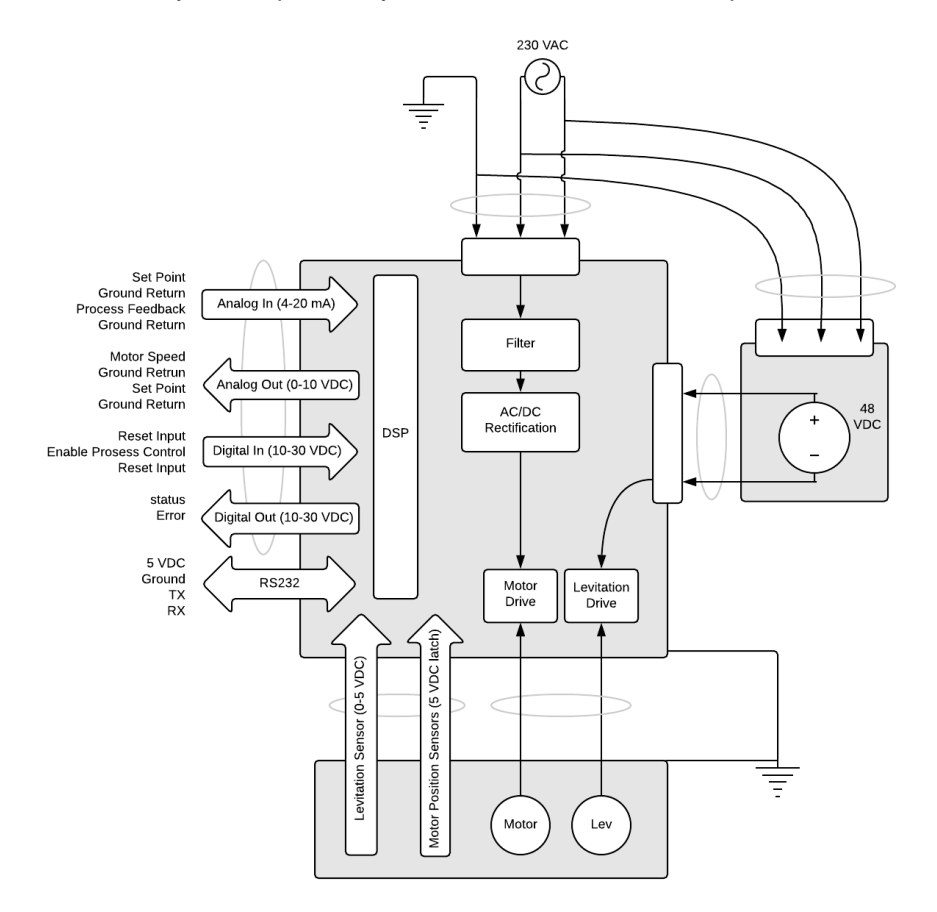

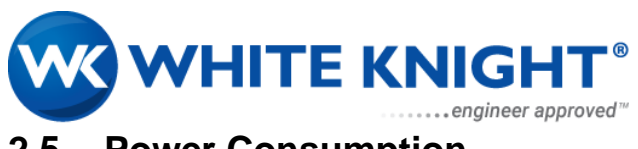

# 2.5. Power Consumption

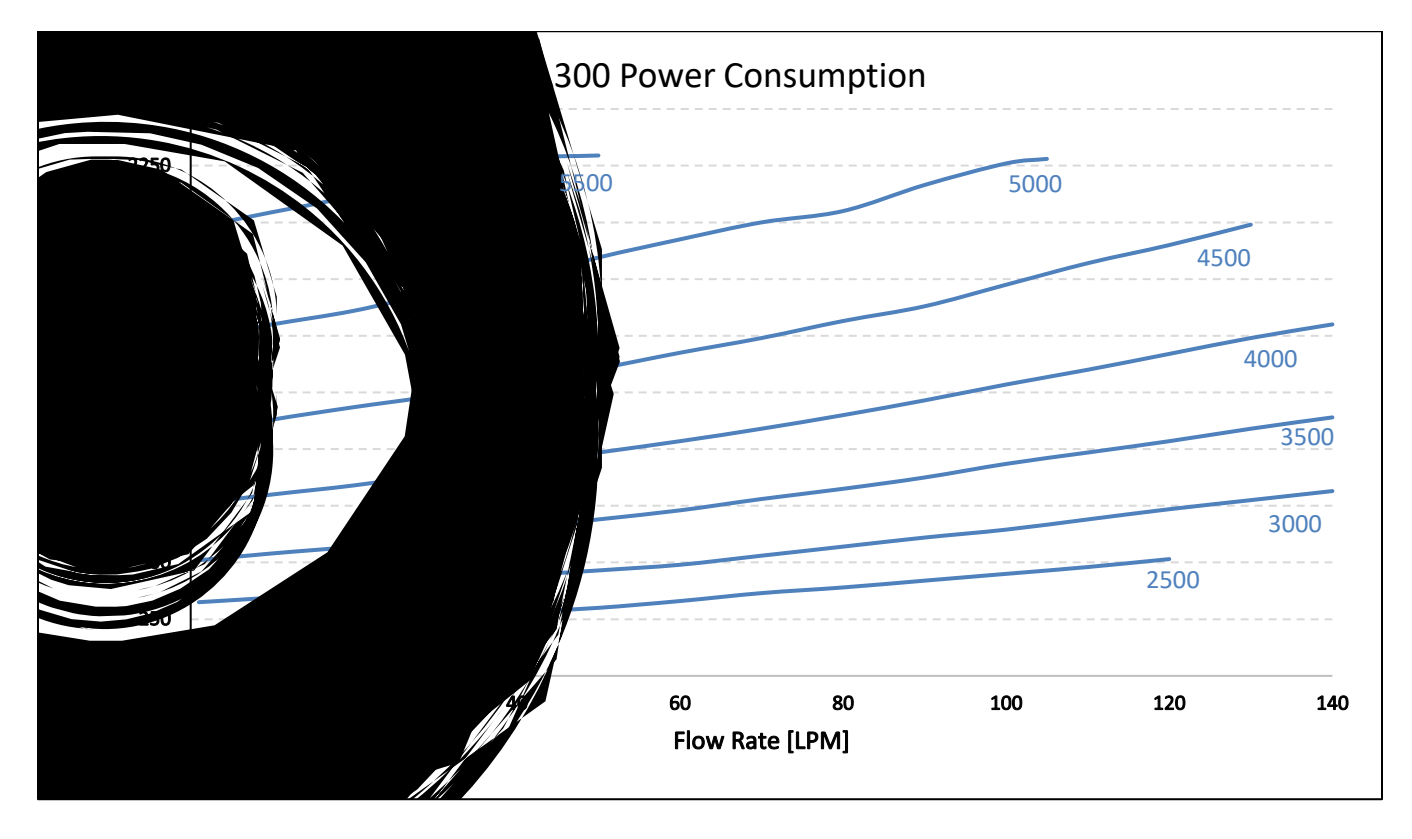

2.6. Hydraulic Specifications

# 2.6.1. Pump Performance Curves

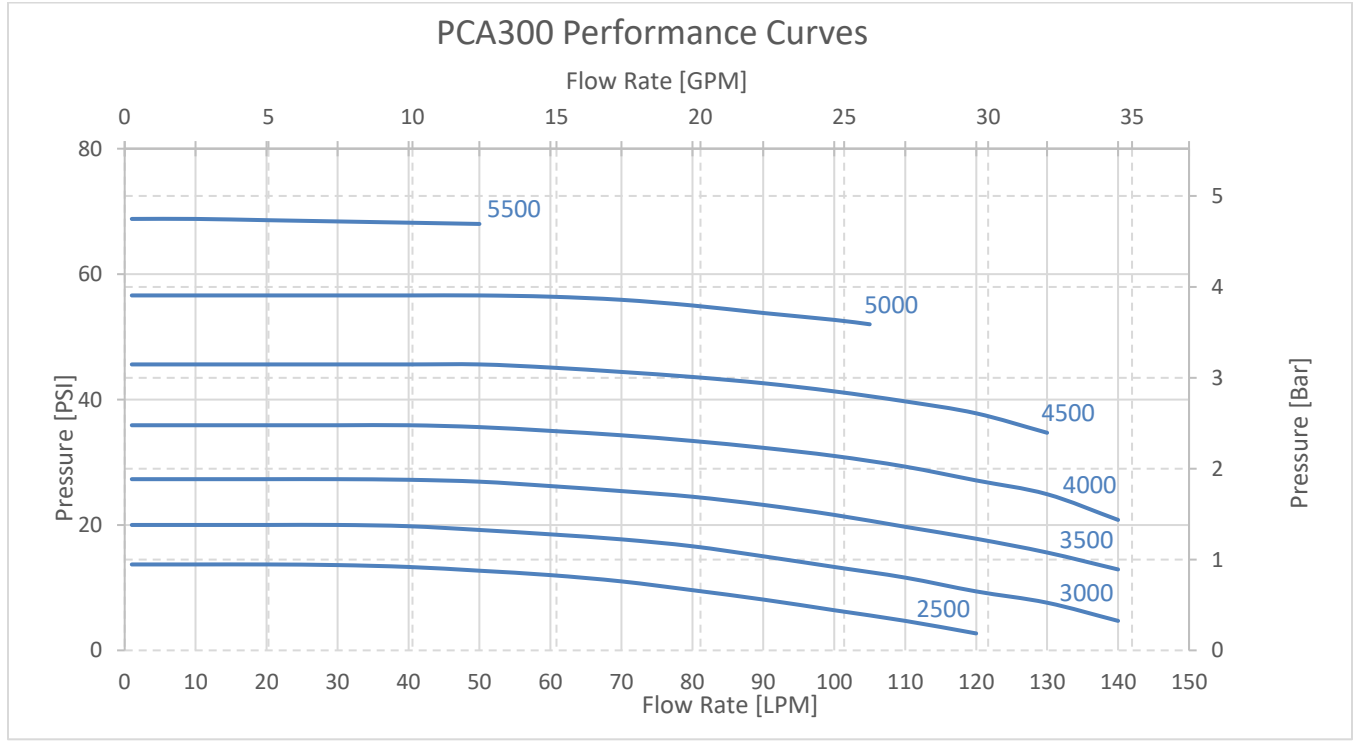

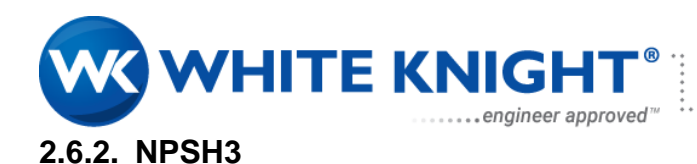

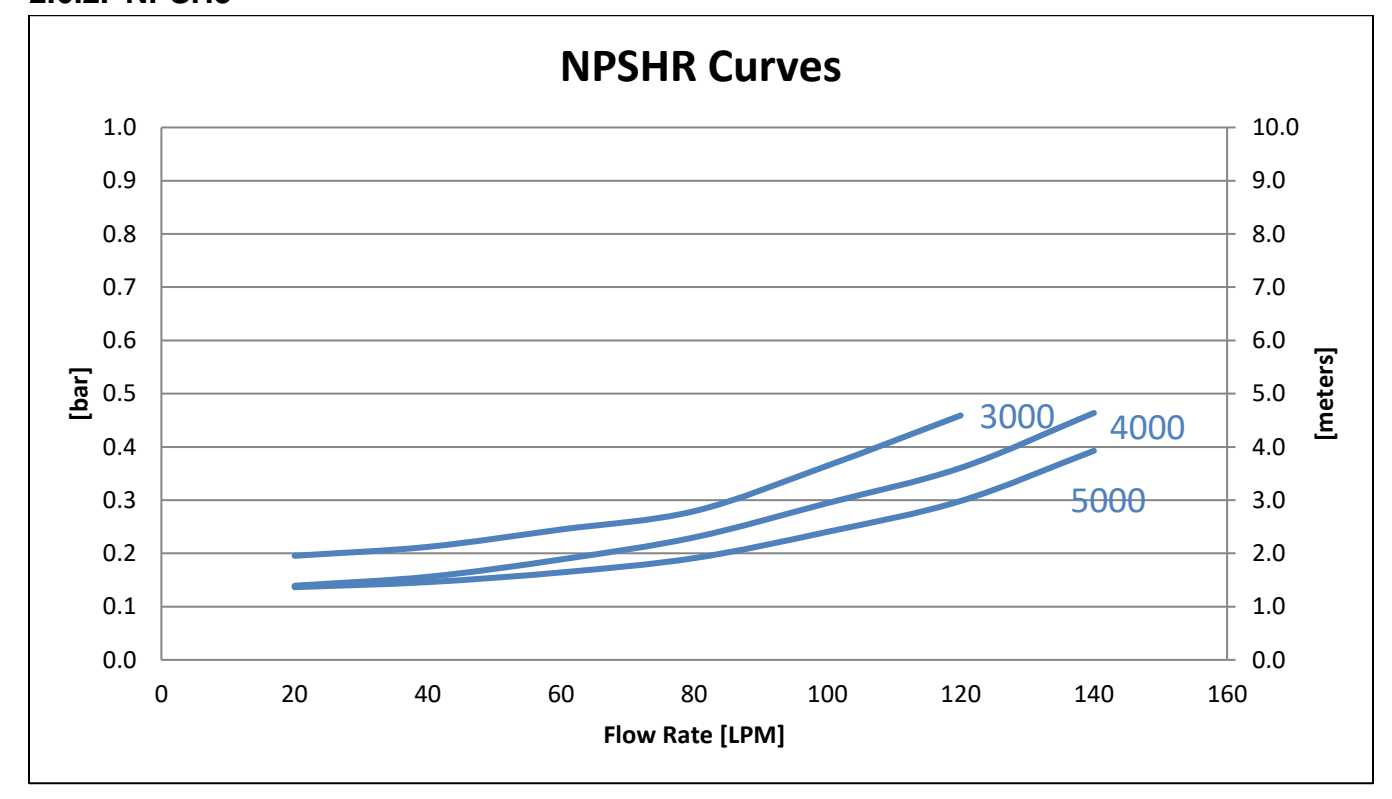

#### 2.6.3. Maximum Allowable Head vs Fluid Temperature

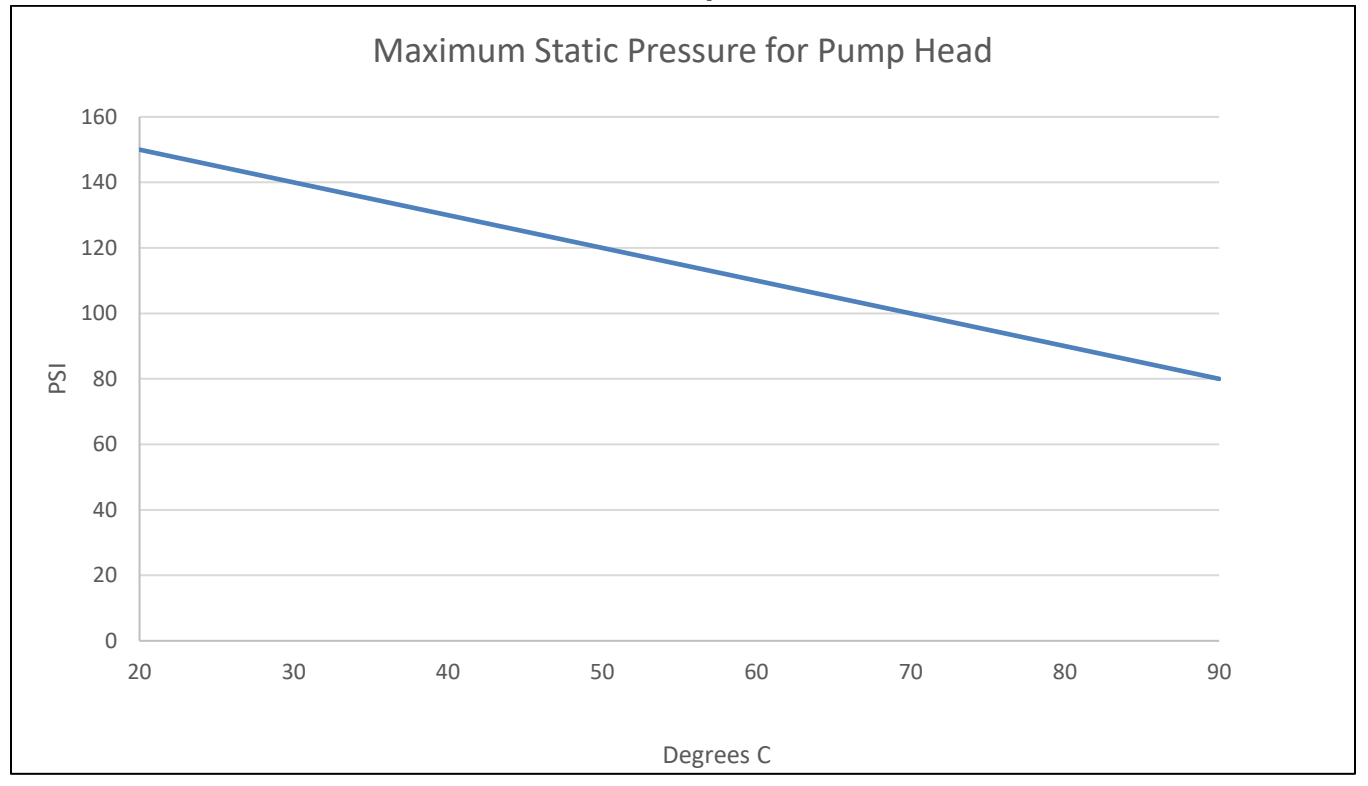

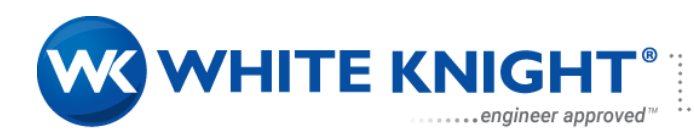

# 2.7. Pump Dimensions

Pump should be mounted to a solid, non-ferrous, and level surface. Pump can be mounted by fastening the pump feet with bolts or fasteners. Pump must be mounted in a horizontal configuration. Figure below has the cooling module attached. Review section 3 to determine when a cooling jacket is required.

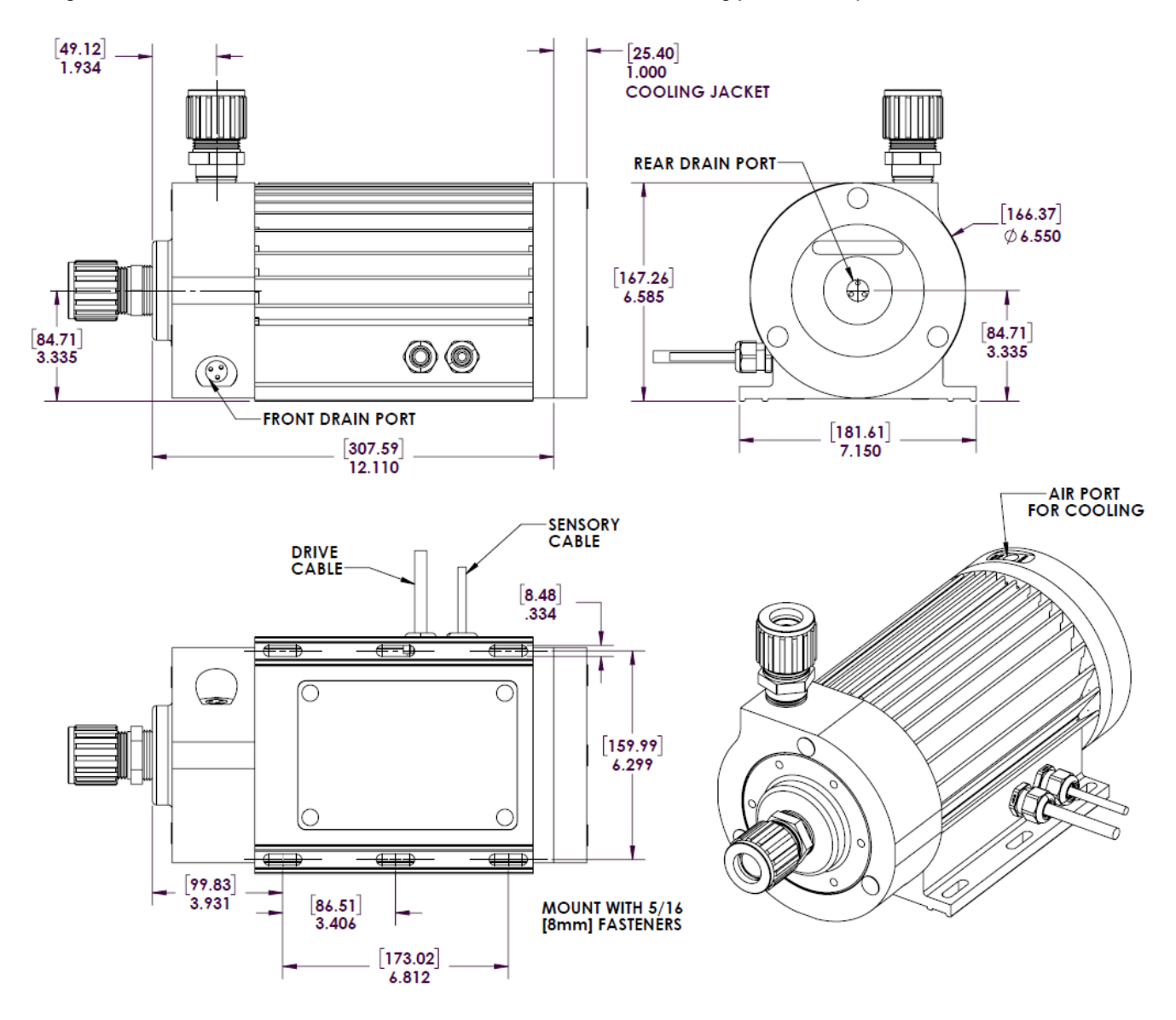

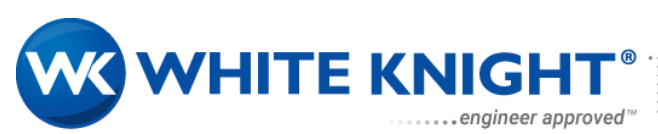

# 2.8. Controller Dimensions

2.8.1. The figure below gives the basic dimensions for the controller.

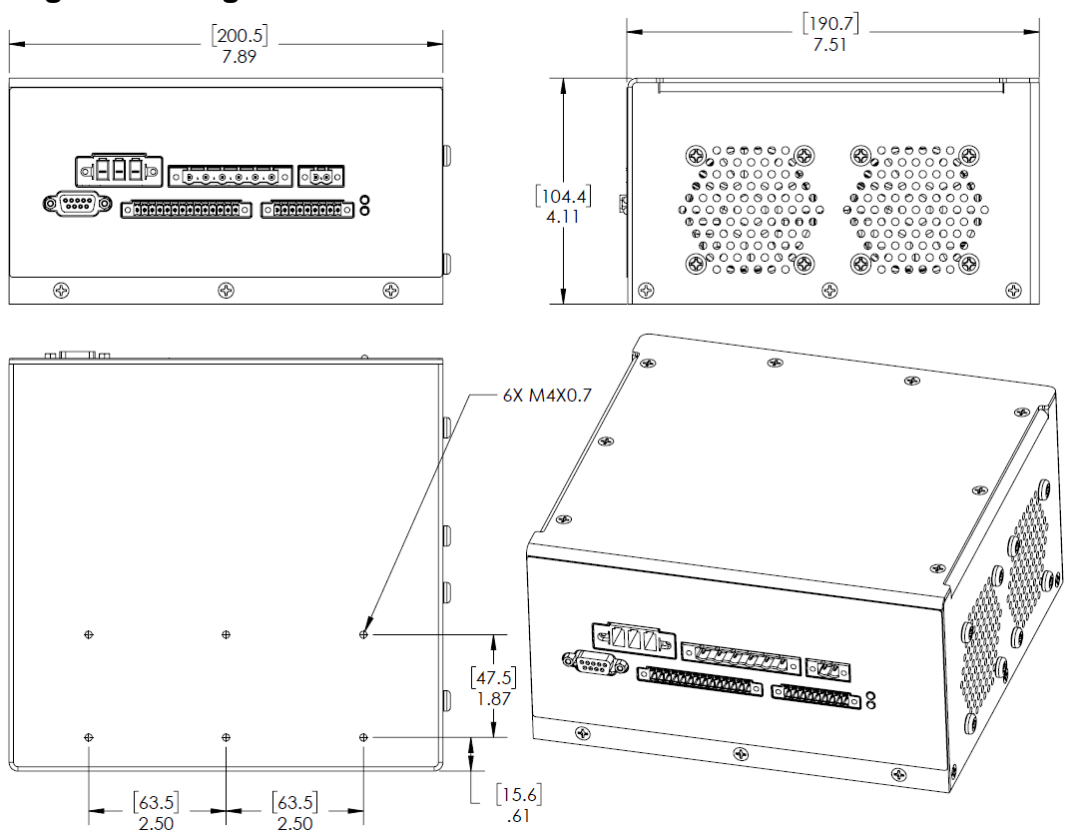

# 2.9. Recommended 48 VDC power supply

The PCA300 system requires an external 48VDC power supply with capability of suppling 20 amps.

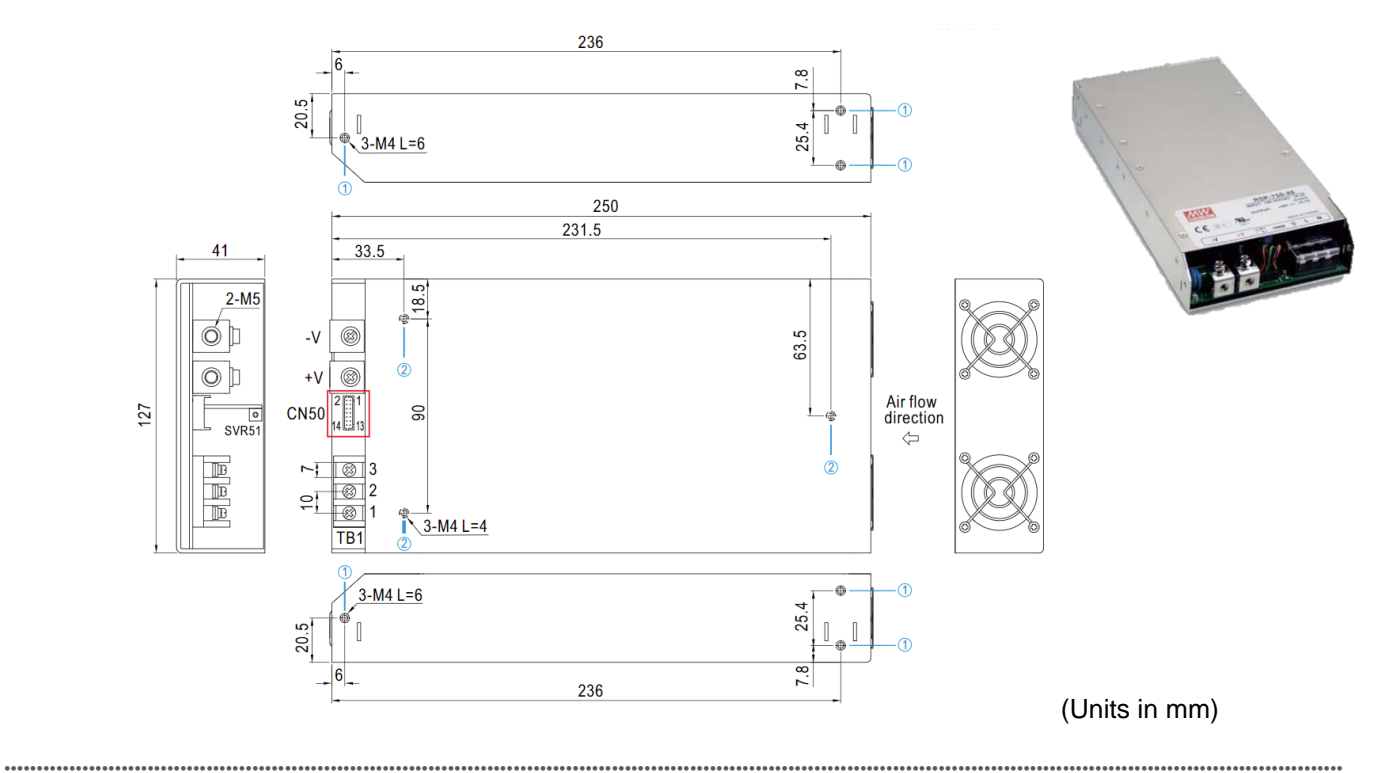

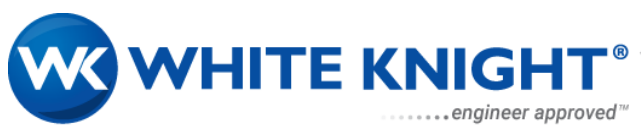

# 3. Thermal Management

# 3.1. Temperature Monitoring

Temperatures of the Controller and of the Pump are continuously monitored with internal sensors to ensure safety of user and equipment. If the Controller temperature ever reaches 80 C, the controller will report an alarm and shut off pump operation. Pump will not restart automatically once the controller has cooled. A warning will be provided if the controller reaches a temperature of 55 degrees C.

If the pump internal temperature reaches 110 degrees C, the controller will report a warning, but the pump operation will remain unchanged. The user may clear a warning once the pump temperature has cooled to 105 degrees C without stopping the pump. Once the pump reaches 110 degrees C, the controller will start to throttle down power to maintain pump temperature from climbing higher. If the pump temperature reaches 120 degrees C, controller will report an alarm and shut off pump operation. The pump will not restart automatically once temperature is in acceptable range.

# 3.2. Pump Temperature Curves

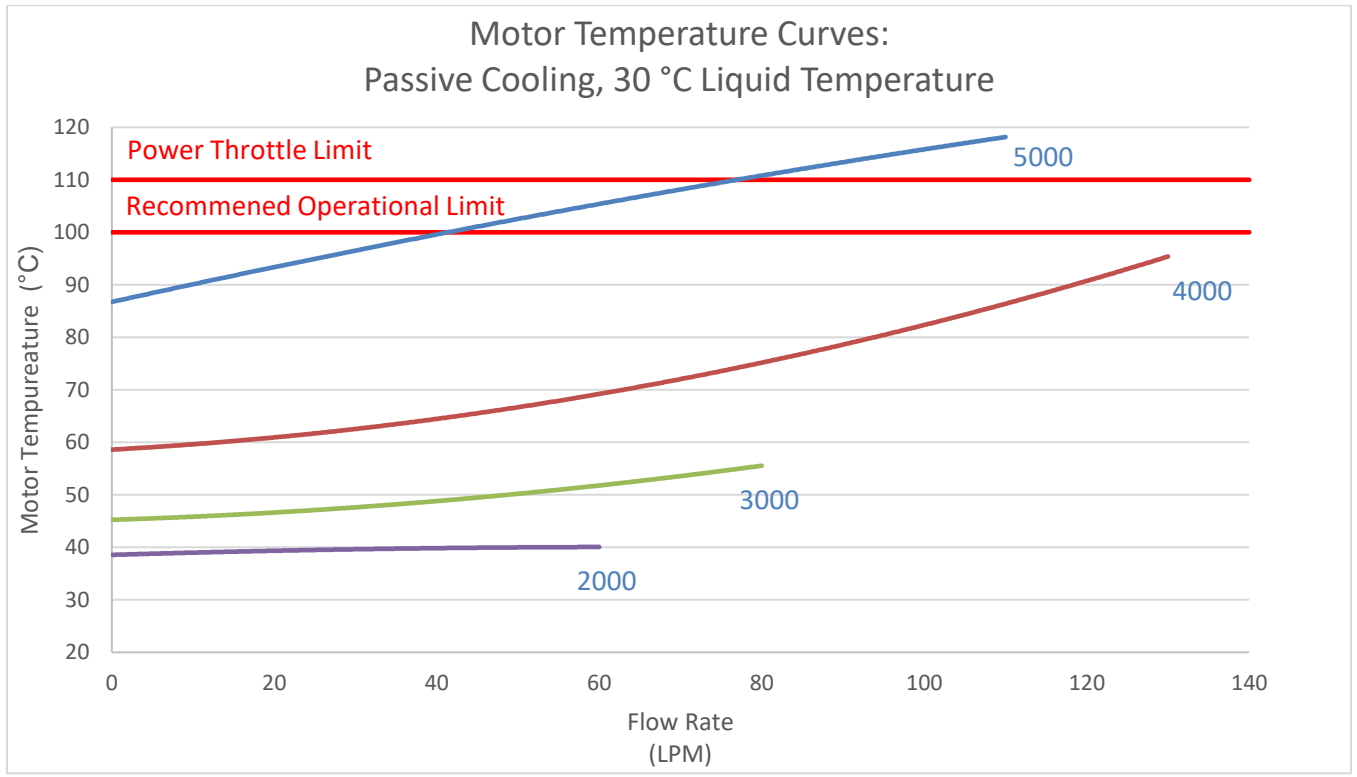

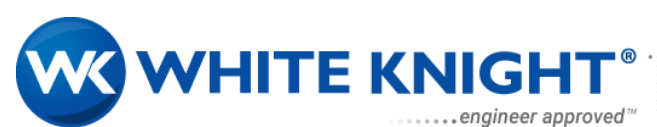

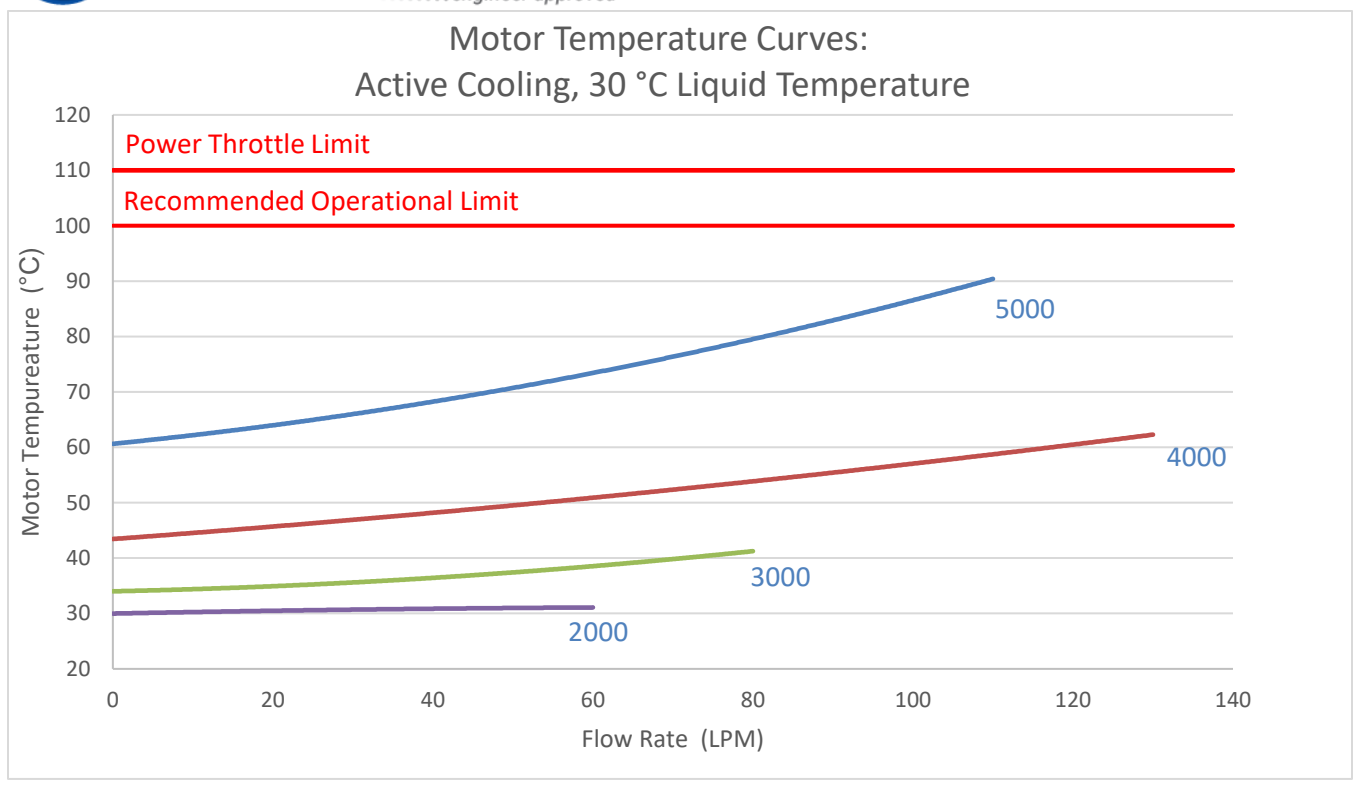

Motor Temperature Curves with Active Cooling @ 90 °C Liquid Temperature

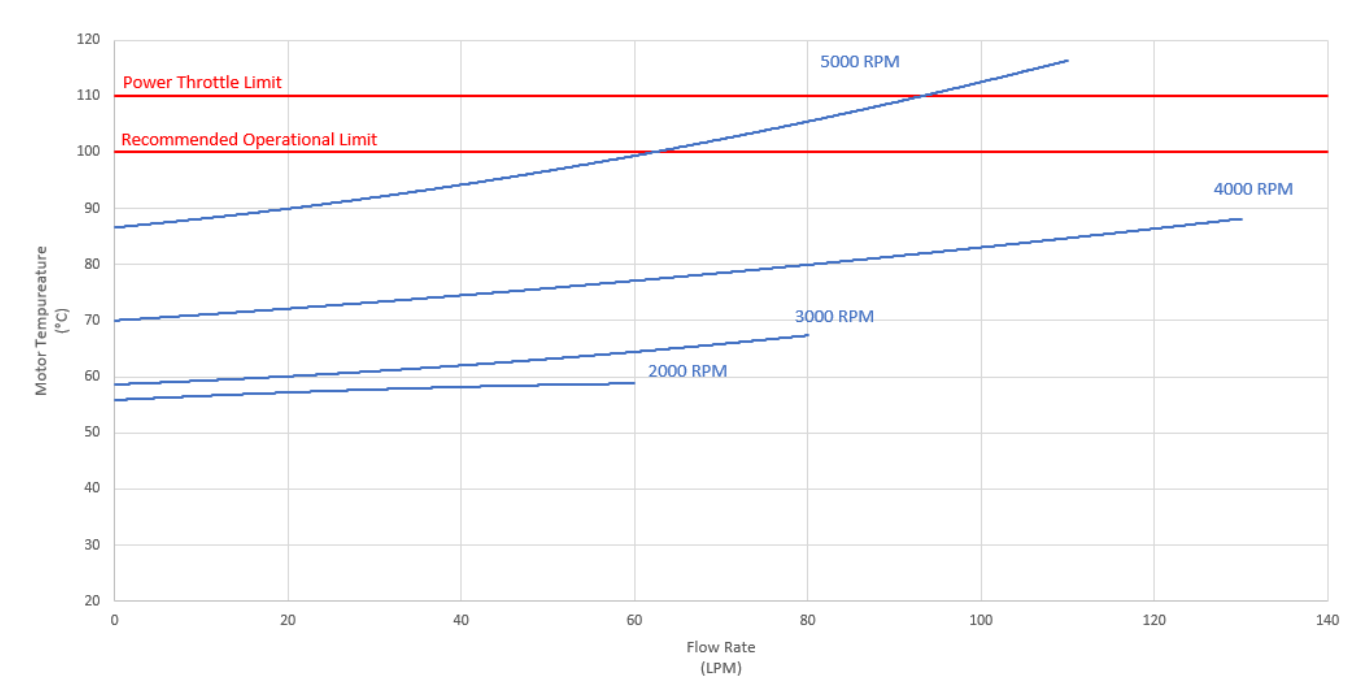

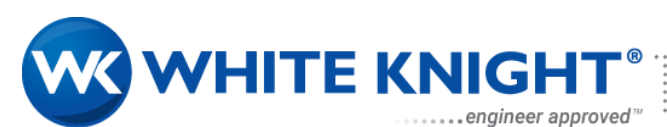

#### 3.2.1. Influence of liquid temperature on Pump temperature.

Motor temperature is affected by the temperature of the liquid being pumped. The motor temperature at any liquid temperature can be estimated by using information in the graph found in section 3.2.2, the graph below, and the following equation.

$$T_{motor} = Motor_{Temp} + (T_{Liquid} - 30) * T_G + (T_{Ambient} - 20)$$

#### Where

| T <sub>motor</sub>           | = | Estimated motor temperature                                                                  |
|------------------------------|---|----------------------------------------------------------------------------------------------|
| <i>Motor</i> <sub>Temp</sub> | = | Temperature of Motor found in graph located in section 3.2.2.                                |
| TLiquid                      | = | <i>Temperature of the liquid in °C at which motor temperature is wished to be estimated.</i> |
| $T_G$                        | = | Temperature Gradient found on graph located below.                                           |
| TAmbient                     | = | Ambient temperature in °C at which motor temperature is wished to be estimated.              |

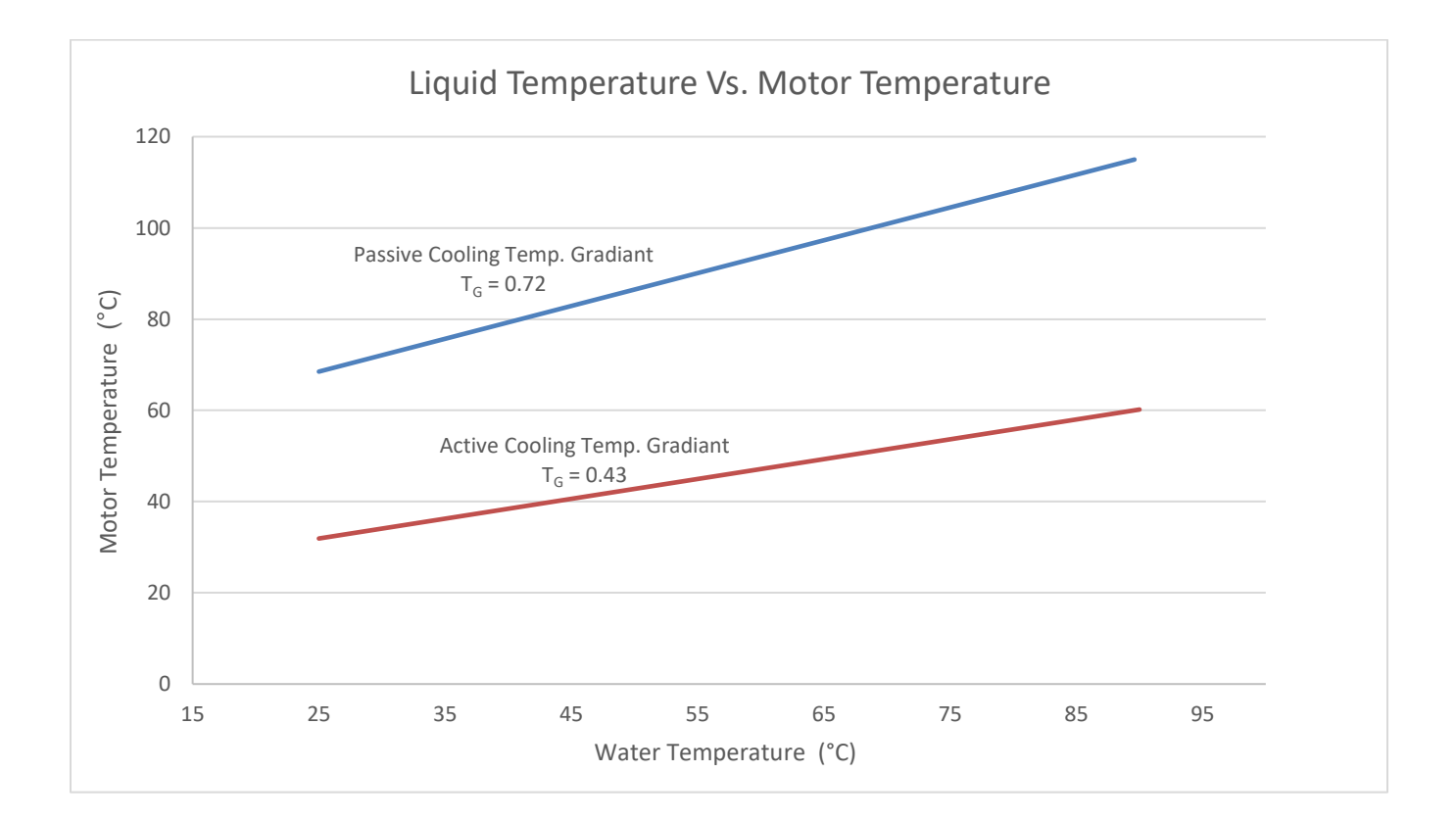

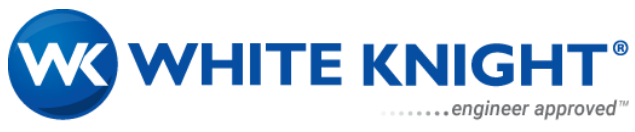

# 3.3. Controller Temperature

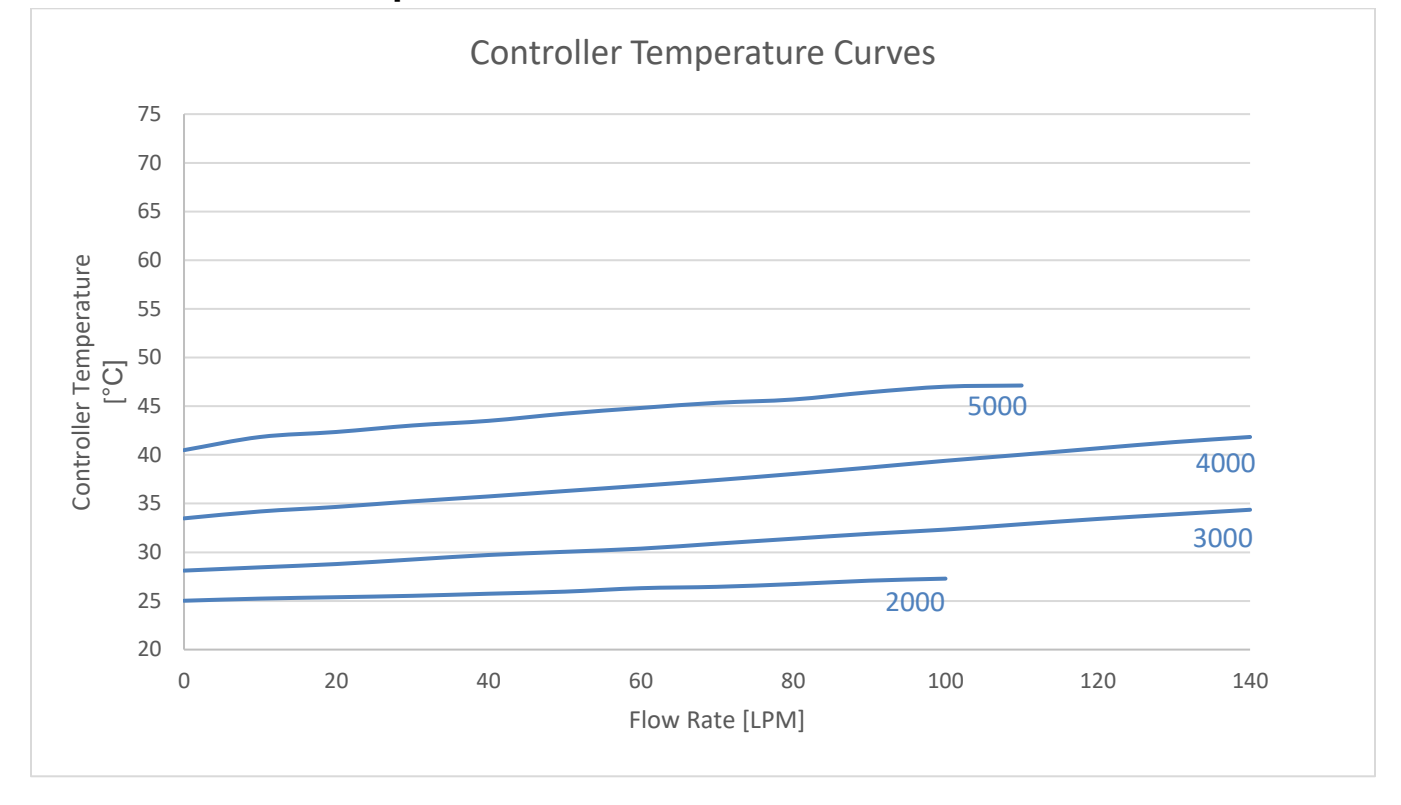

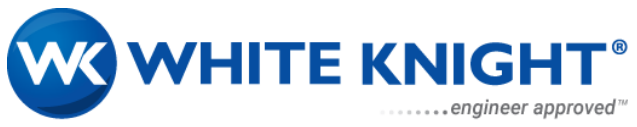

# 4. Equipment Installation

# 4.1. Electrical Equipment Installation

# 4.1.1. Warnings

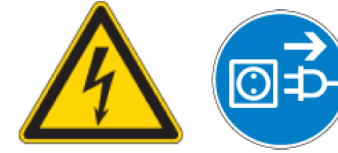

#### **ELECTRIC SHOCK HAZARD:**

Hazardous Voltage may be present. To reduce risk of electric shock.

- Connect only to grounded power source.
  - Disconnect power before servicing.
- Wait 60 seconds to allow for capacitor discharge.

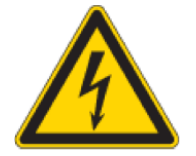

#### ELECTRIC SHOCK HAZARD:

- Controller and power supply should be placed in a spill protected environment (such as a protected electronic cabinet).
- The Controller must be connected to Earth ground.

Since hazardous voltage may be present, always disconnect the electrical power before servicing any of the connections on the controller or power supply. It is recommended that the controller and the external power supply be installed inside a cabinet where untrained personnel are prohibited access.

#### 4.1.2. Mechanical Connections

Mount the Controller and 48 VDC power supply to 35 mm din-rail inside the electrical cabinet. Din-rail clips can be mounted to the bottom of the controller and 48 VDC power supplies. It is recommended that controller and the 48 VDC power supply be mounted near to each other.

#### 4.1.3. Electrical Connections

The PCA300 system requires two power sources to function. The first power source is AC mains directly to the controller. The second power source is a 48-voltage provided by external power supply. If both power supplies are powered from the same AC main circuit, it is recommended that the circuit contains an external 20-amp rated circuit breaker. It is recommended that the circuit-breaker be placed near the equipment. All electrical wiring insulation shall, at a minimum, be rated for 60°C. Follow the directions below to make the necessary electrical connections.

- 1. Ensure din rail clips are mounted to controller and 48 VDC power supply
- 2. Ensure din rail is properly earth grounded.
- 3. Mount controller and 48 VDC to din rail.
- 4. Connect output of 48 VDC power supply to 48 input connectors with minimum 12-gauge wire (wire not supplied with equipment). Ensure wires are wired correctly to plug connector per Table 3.
- 5. Connect the sensor and power cables from the pump to the Controller. Ensure cables are wired to the plug connectors correctly per Table 3.
- 6. Connect PLC connector with desired wiring configuration; ensure cables are wired to the plug connectors correctly per Table 4 (or if using PCA300 interface software connect RS232 connector.)
- 7. Connect Controller AC power input connector into the controller and AC power input to the 48 VDC power supply screw terminals. Ensure cables are wired to the plug connectors correctly per Table 3.

8. Ensure all screw terminals are routinely tightened.

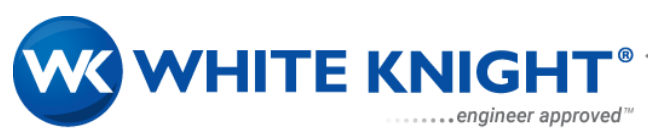

TABLE 3

The controller connections consist of 6 connections shown in image below: (Pin 1 starting on the left.)

•

| Controller 230 VAC MAINS                                                                                                    | Pump Drive                                                                                                    | EXTERNAL 48 VDC INPUT                                                                                                    |
|----------------------------------------------------------------------------------------------------|----------------------------------------------------------------------------------------------------|----------------------------------------------------------------------------------------------------|
|                                                                                                    |                                                                                                    |                                                                                                    |
| Pin 1 $\rightarrow$ LIVEPin 2 $\rightarrow$ NEUTRALPin 3 $\rightarrow$ GROUND                                                                                     | Pin 1 $\rightarrow$ REDPin 2 $\rightarrow$ WHITEPin 3 $\rightarrow$ BLACKPin 4 $\rightarrow$ DRAINPin 5 $\rightarrow$ BLUEPin 6 $\rightarrow$ BROWN                                                                                                    | Pin 1 → NEGITIVE<br>Pin 2 → POSITIVE                                                                                                    |
| *Cable for MAINS power source<br>must contain minimum of 12-<br>gauge conductors.                                                                                 | *Connectors work best when<br>conductor insulation is stripped<br>back 0.25 inches [6 mm].                                                                                                    | *Cable from 48 VDC power<br>supply must contain minimum of<br>12-gauge conductors.                                                                               |
| RS232 Serial Interface                                                                                                    | PLC Interface                                                                                                    | Pump Signal                                                                                                    |
|                                                                                                    | A REAL PROPERTY OF THE PARTY OF THE PARTY OF |                                                                                                    |
|                                                                                                    | and and a second second                                                                                                    | Pin 1 $\rightarrow$ ORANGE(A)<br>Pin 2 $\rightarrow$ RED(B)                                                                                                    |
| To communicate with the<br>controller using the software<br>PCA300 Interface a USB to Serial<br>Adapter is required. See Section<br>6.2 for details on the PCA300 |                                                                                                    | Pin 3 $\rightarrow$ BLACK (Motor temp)Pin 4 $\rightarrow$ BROWN(5V)Pin 5 $\rightarrow$ BLUE (Sensor GND)Pin 6 $\rightarrow$ GREEN(U)Pin 7 $\rightarrow$ WHITE(V) |
| Interface. To be sourced separately                                                                                                    | See TABLE 4<br>*Wire not provided. 14-30 AWG.                                                                                                    | Pin 8 →YELLOW(W)<br>Pin 9 →DRAIN                                                                                                    |

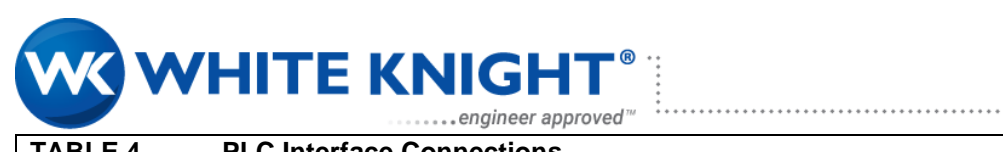

| TABLE 4         PLC Interface Connections |                               |                            |                                                                                                    |                                                                                                    |  |  |
|-------------------------------------------|-------------------------------|----------------------------|----------------------------------------------------------------------------------------------------|----------------------------------------------------------------------------------------------------|--|--|
| Pinouts                                   | Function                      | Connection                 | Conditions                                                                                                    | Notes                                                                                                    |  |  |
| Pin 1                                     | Reset                         | Digital Input 1            | If Digital Input Reference<br>Voltage is low then:<br>• High Signal = True<br>• Low Signal = False.<br>If Digital Input Reference<br>Voltage is high then: | Send Error Reset for 1 second<br>when an error occurs, then turn off.<br>If an error occurred that cause the<br>pump to stop then turn off enable<br>pump signal before clearing the<br>error. |  |  |
| Pin 2                                     | Process<br>Mode               | Digital Input 2            | <ul> <li>Low Signal = True</li> <li>High Signal = False</li> <li>Input voltage range for</li> <li>high signal is 10-30</li> <li>VDC.</li> </ul>            | Turn on process mode signal<br>before enabling the pump and the<br>pump will enter process mode<br>which does a closed loop control on<br>the process input relative to the<br>setpoint input. |  |  |
| Pin 3                                     | Enable                        | Digital Input 3            |                                                                                                    | Turn on enable signal to operate<br>pump. If no errors are present then<br>pump will start operation at<br>minimum speed. Status signal will<br>turn on when system starts up.                 |  |  |
| Pin 4                                     | Digital<br>Input Ref          | Digital Input<br>Reference |                                                                                                    |                                                                                                    |  |  |
| Pin 5                                     | Set Point                     | Analog Input 1 +           | 4-20 mA current loop                                                                                                    | If not in process mode then input                                                                                                    |  |  |
| Pin 6                                     |                               | Analog Input 1 -           | input. Where signal + is<br>current input, and signal<br>– is the return signal.<br>Input impedance is 400<br>ohms.                                        | sets the pump speed with 4 mA=<br>minimum speed and 20 mA =<br>maximum speed.<br>When in process mode then input<br>sets the target value for the process<br>loop                              |  |  |
| Pin 7                                     | Process                       | Analog Input 2 +           |                                                                                                    | Sensor input for process loop.                                                                                                    |  |  |
| Pin 8                                     | Input                         | Analog Input 2 -           |                                                                                                    |                                                                                                    |  |  |
| Pin 9                                     | Status                        | Digital Output 1           | Relay style output.<br>When true relay is<br>closed to Relay voltage.<br>When false relay is<br>open, or no connection.                                    | Indicates if the pump is being<br>operated. If the pump has been<br>enabled and status does not turn on<br>then an error is present. Clear error<br>then try again.                            |  |  |
| Pin 10                                    | Ready                         | Digital Output 2           | Relay's rated for 10-30<br>VDC and 50ma                                                                                                    | When the pump has no errors and<br>is ready to operate the signal is on.<br>When the signal is off then an<br>warning or error is present.                                                     |  |  |
| Pin 11                                    | Digital<br>Output Ref         | Digital Output<br>Common   |                                                                                                    |                                                                                                    |  |  |
| Pin 12                                    | RPM                           | Analog Output 1            | 0-10 VDC analog output<br>signals. Where 0 VDC =<br>0% signal and 10 VDC =<br>100% signal.                                                                 | When pump is operational then<br>signal indicates pump speed as a<br>percentage from min to max speed.<br>0 VDC = 0 RPM;<br>10 VDC = 5500 RPM                                                  |  |  |
| Pin 13                                    | Process<br>Output             | Analog Output 2            |                                                                                                    | This output echoes out the process signal input even if process control is not enabled.                                                                                                    |  |  |
| Pin 14                                    | Analog<br>Output<br>Reference | Analog Output<br>Common    |                                                                                                    |                                                                                                    |  |  |

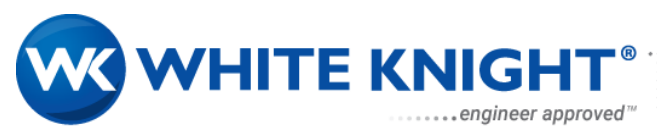

# 4.2. Installation of the Pump

#### 4.2.1. Overview of the Pump

The pump consists of two main parts, the motor and the pump housing. The motor levitates and rotates the impeller creating a pressure differential between the inlet and the outlet of the pump housing. The pump housing contains and directs the fluid from the inlet to the outlet.

#### 4.2.1.1. Pump Cables

The motor is controlled by the power cable and the signal cable. When the motor is installed the cables should maintain a minimum bend radius of 3 inches. Cables can be routed separately or together from the motor to the controller.

# 4.2.1.2. Pump Inlet

Pump inlet can be a number of different fitting depending on the ordering instructions. Recommended tube size for pump inlet is 1 inch. Using smaller tube sizes on the inlet may increase cavitation and reduce flow.

#### 4.2.1.3. Pump Outlet

Pump outlet can be a number of different fittings. Recommended tube sizing for pump outlet is 1 inch. Using smaller sizes may result in reduced flow.

#### 4.2.1.4. Pump Mounting

Pump should be mounted with four fasteners to a non-ferrous surface. Pump should be installed on a level horizontal surface. For appropriate cooling, there should be 1" of air flow all around the pump. See section 2.5 for mounting hole dimensions.

#### 4.2.1.5. Operating the Pump Dry

In some cases, a user may want to run the pump dry before running it with fluid in it. It is recommended that when operating the pump dry that the max pump speed be kept below 3000 RPM.

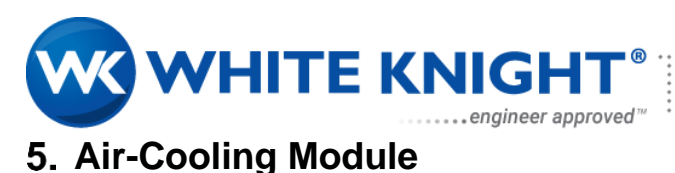

# 5.1. Overview

There are operation applications in which the pump will require additional cooling by external forced air. These parameters might include pumping higher temperature fluid, recirculation, high pressure applications, etc. To understand whether the application needs to be cooled with forced air, review section 3 details.

# 5.2. Installation of Air-Cooling Module

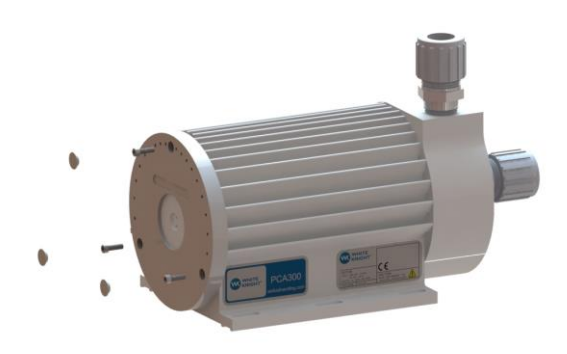

1

Remove the three fastener cover caps and 5/8-inch length, 10-32 fasteners from back of pump.

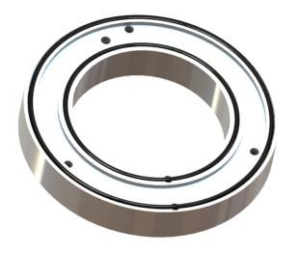

Ensure the two O-rings are seated in their corresponding grooves on the air-cooling module.

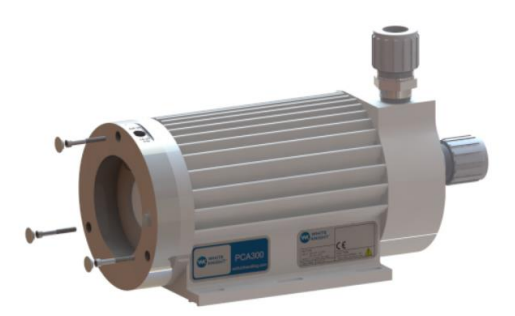

3.

Place air-cooling module on back of pump and secure with 1.5-inch length 10-32 fasteners.

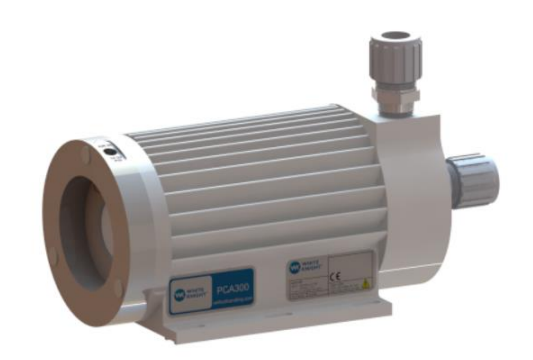

4.

......

Replace fastener cover caps over fasteners and plumb air supply into air-cooling module using ¼ NPT adapter. Apply 15-30 PSI (1- Bar) of air pressure.

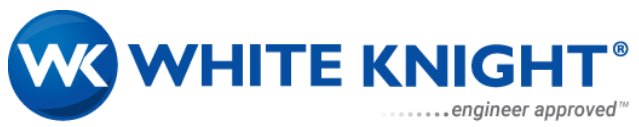

# 6. PCA300 System Operation

# 6.1. Overview

Once installation is complete, the system can be powered on. Power on the 48 VDC power supply and the pump controller's VAC power, power sequence doesn't matter. If the 48 VDC power supply is slow to turn on relative to the pump controller an error/warning may occur. If warning does occur then send reset signal from PLC interface or send clear errors command from PCA300 Interface software. Note: During power-up some relays in the controller will activate and make an audible sound.

The system can be operated from two different interfaces; the PCA300 Interface Software or the PLC Interface. Do not operate the pump from both the PLC interface and the PCA300 Interface Software at the same time. If running the PLC interface, PCA300 Interface Software can be used to monitor the current status of the pump.

# 6.2. PCA300 Interface Software

The PCA300 Interface Software (GUI) requires Windows XP or newer. The GUI is mainly for testing and troubleshooting. It can also be used as the primary operative interface if needed. The GUI can control the pump in either speed control mode or process mode. After installing the GUI and pump is connected to the controller via serial port, follow the subsequent directions for each control mode.

# 6.2.1. Using the controller via the PCA300 Interface Software.6.2.1.1. Install PCA300 Interface Software and open program

| ain Control Status Terminal L       | og Setup              | -       | ^      | Graph PLC          | I/O Log          |                                 |                                      |                           |                 |
|-------------------------------------|-----------------------|---------|--------|--------------------|------------------|---------------------------------|--------------------------------------|---------------------------|-----------------|
| White Knight<br>PCA300 Interface    |                       | A       |        | 100+               | Grap<br>* All va | h of Selected<br>ilues are grap | Items<br>hed as a perce              | entage                    |                 |
| COM3 ~                              |                       |         |        | 80-                |                  |                                 |                                      |                           | /               |
| Disconnect                          | m                     | Value   | Units  | 51-5               |                  |                                 |                                      |                           |                 |
| Serial Lock Ac Increase Window Size | tual Speed            | 5504    | RPM    | +−00<br>           |                  |                                 |                                      |                           |                 |
| Decrease Window                     | vitation Position     | 33.06   | %      | - 40 - Alter as Pe |                  | ~~~^^                           | ~~~~~                                | mm                        | $\sim$          |
| Enable Interface Co<br>Speed Mode V | ntroller<br>mperature | 32.00   | с      | 20 -               | <b>V</b> - 1     |                                 |                                      |                           |                 |
| Pump Rotation Speed:<br>5500 RPM    | mp Temperature        | 32.83   | с      | 00                 | 2                | l<br>20 4<br>Data F             | ーーーーーーーーーーーーーーーーーーーーーーーーーーーーーーーーーーーー | ) 80<br>イント               |                 |
| Start Pump / Apply Se               | t Point Reading       | 0.00    | %      |                    | er Temperati     | ire 🗆 Pump                      | Temperature                          | Desired S                 | peed            |
| Stop Pump<br>Clear Errors           | ocess Reading         | 0.00    | %      | 🗆 Set Poin         | it Input         | <b>☑ Levita</b><br>Range =      | tion Position<br>0-100%              | ✓ Actual Sp<br>0-5500 RPM | eed<br>= 0-100% |
| Edit Advanced                       |                       | Actual  | Linite | Process            | Input            | ☑ Levital<br>Range =            | tion Bounds<br>0-100%                | Motor Pow                 | /er             |
| Analog Input 4                      | 20                    | 0.00    | mA     |                    |                  |                                 |                                      |                           |                 |
| Conversion 0                        | 100                   | 0.00 PS | SI V   |                    |                  |                                 |                                      |                           |                 |

.....

Once the PCA300 Interface Software has been opened, the window shown below will appear.

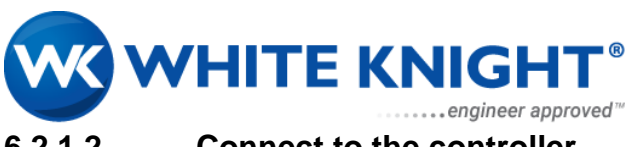

# 6.2.1.2. Connect to the controller

Select the drop-down menu above the "Connect" button to select the serial port that is communicating with the controller. The software will automatically select an active port, for verification/selection consult "device manager" on your pc for available ports. Once the correct port is selected, click the "Connect" button.

| Main Control                     | Status   | Terminal | Log Setup     |        |  |  |
|----------------------------------|----------|----------|---------------|--------|--|--|
| White Knight<br>PCA300 Interface |          |          |               |        |  |  |
| COM5                             |          | ~        |               |        |  |  |
| COM5<br>Cor                      | nnect    |          | Item          |        |  |  |
| Serial Lo                        | ck       | ŀ        |               |        |  |  |
| Increase V                       | Window S | Size     | Actual Spee   | d      |  |  |
| Decreas                          | e Windo  | w        | Levitation Po | sition |  |  |

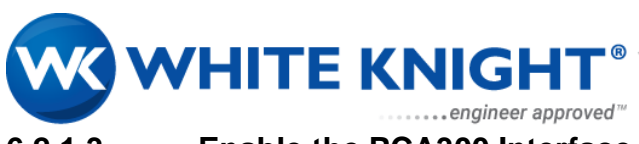

#### 6.2.1.3. Enable the PCA300 Interface

By default, the controller is in monitoring status. In order to control the pump from the GUI, the interface must be enabled. Clicking the "Enable Interface" button will allow the controller to receive commands from the interface. Once the "Enable Interface" button has been clicked, it will turn green, informing the user that the controller is ready to be controlled by the GUI.

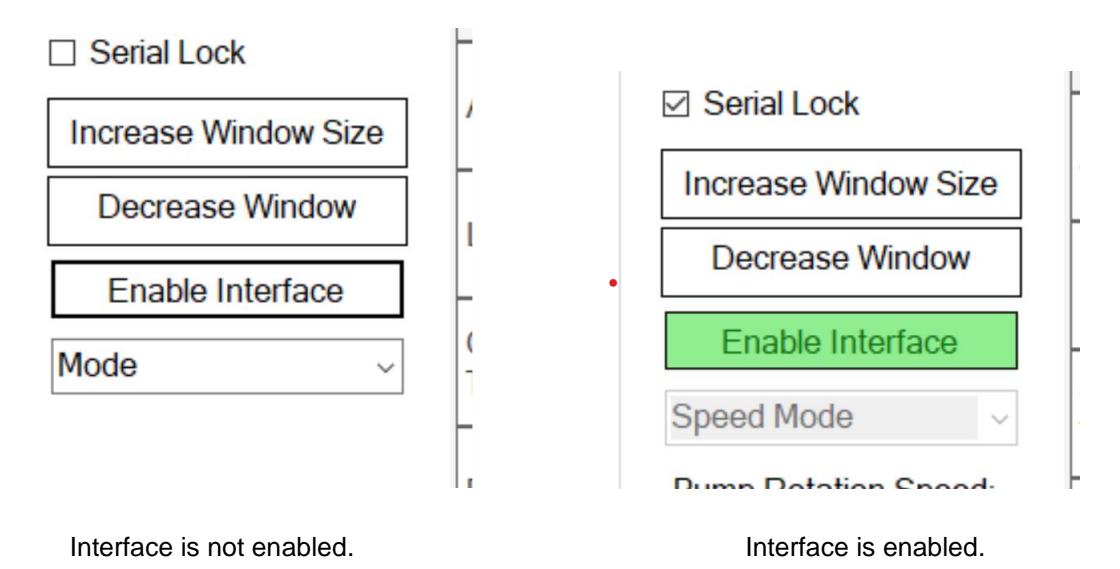

# 6.2.1.4. Choose Type of Control

The pump can be run by two types of control. Speed control mode regulates motor speed to specified RPM. Process Control Mode uses feedback from a flow or pressure sensor signal to auto adjust motor speed to regulate specified flow or pressure set point. Use the drop-down menu to specify the type of control.

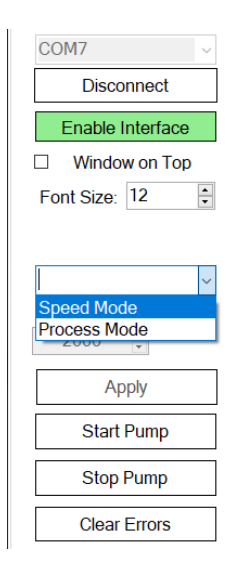

#### 6.2.2. Speed Control

1. To control the pump in "Speed Control" mode, type in the desired speed into the "Pump Rotation Speed" box and click "Apply".

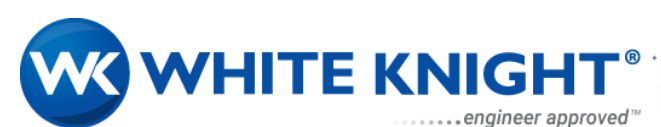

| Sp<br>Pu | mp Rotation Speed: | Controller<br>Temperature | 26.00  | с |
|----------|--------------------|---------------------------|--------|---|
|          | Apply              | Pump Temperature          | -20.33 | С |
|          | Start Pump         | Set Point Reading         | 0.00   | % |
|          | Stop Pump          |                           |        |   |
|          | Clear Errors       | Process Reading           | 0.00   | % |

2. Start the pump by clicking the "Start Pump" button. The pump will ramp up to the speed in the "Pump Rotation Speed" box and hold there independent of flow or pressure on the pump. If a different rotation speed is desired, it is not necessary to stop the pump first, the number in the "Pump Rotation Speed" can be changed while the pump is operating. The pump will only go to the new desired speed once the "Apply" button has been clicked. Stop the pump by clicking the "Stop Pump" button. This will completely de-energize the pump

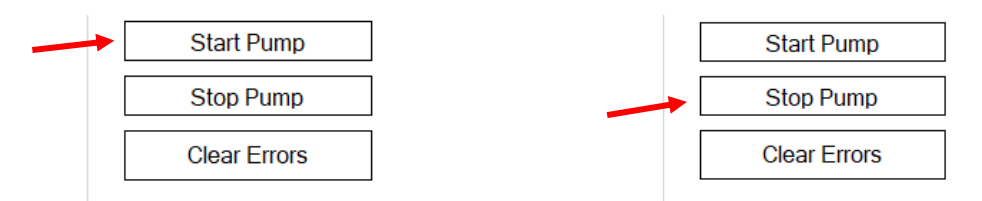

3. If there is a desire to have the pump not rotate but still have the impeller levitate, then enter "0" into "Pump Rotation Speed" and this will permit the pump to stop rotating but the impeller will still be centered in the pump housing.

The slowest speed besides 0 the pump can turn at is 100 RPMs. If a speed below that is selected the pump will select a 0 RPM speed.

4. For continued operation without the application running, the "serial lock" box must be checked. This will effectually lock out PLC control.

.....

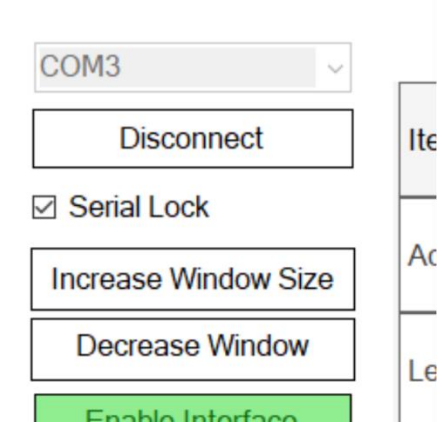

Copyright © 2023 White Knight Fluid Handling | A Graco company

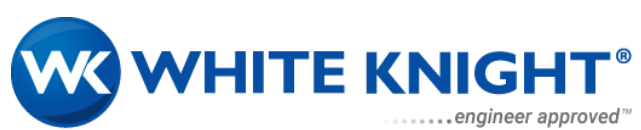

# 6.2.3. Process Control

1. Click the "Edit button" to type in the conversion rate of mA to units of the external sensor. Type in desired set point on the "Process Set Point" box and click "Apply".

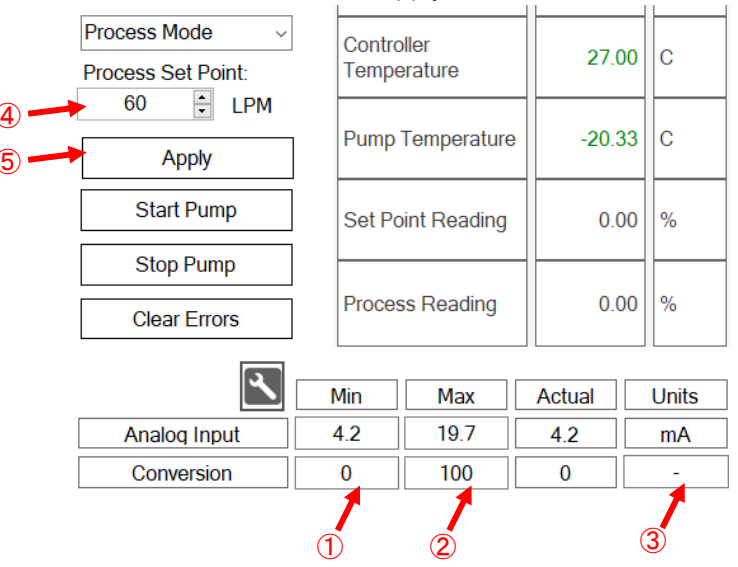

2. Start the pump by clicking the "Start Pump" button. The pump will adjust the motor speed until feedback from the sensor matches the set point. If a different set point is desired, it is not necessary to stop the pump first, the number in the "Process Set Point" can be changed while the pump is operating. The pump will only go to the new desired set point once the "Apply" button has been clicked. Stop the pump by clicking the "Stop Pump" button. This will completely de-energize the pump.

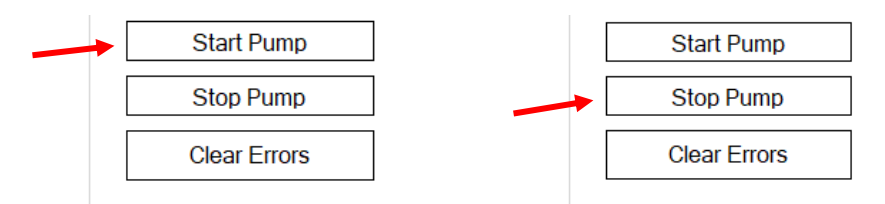

3. How aggressively and accurately the pump can be controlled to a set point can be tuned using the process control PID parameters. These parameters can be different for every system.

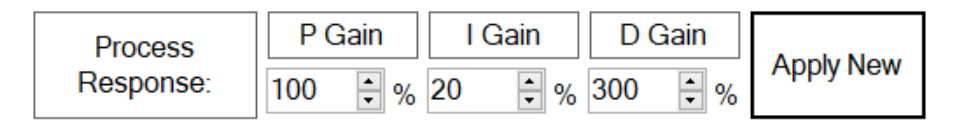

4. If an error occurs during operation, the pump will shut down or stop and the "Clear Errors" button will turn red. Before the pump can be restarted the errors must be cleared. To clear the errors, click the "Clear Errors" button. The "Clear Errors" button's return to white signifies that the all errors are cleared and the pump can be restarted. It is recommended to investigate and troubleshoot all errors before restarting the pump.

| Start Pump   |
|--------------|
| Stop Pump    |
| Clear Errors |

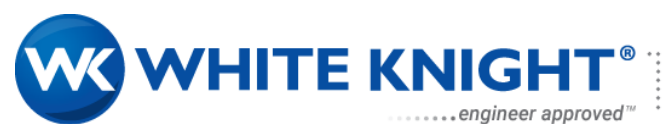

# 6.2.4. Controller Feedback to Interface

#### 6.2.4.1. Main Control Tab

The Main Control Tab has buttons to command the pump as well as some data the controller is reporting back. This section focuses on the data reported. For command buttons refer to section 6.2.1-6.2.3

| Main Control Status Log<br>White Kn<br>PCA300 Interfa | g Setup<br>ight           |        |         |
|-------------------------------------------------------|---------------------------|--------|---------|
| Serial Port ~                                         |                           |        |         |
| Connect                                               | Item                      | Value  | Units   |
| Enable Interface Window on Top Font 12                | Actual Speed              | -      | RPM     |
| 12 •                                                  | Levitation Position       | -      | %       |
| Mode ~<br>Pump Rotation Speed:                        | Controller<br>Temperature | -      | с       |
| Apply                                                 | Pump Temperatur           | e -    | с       |
| Start Pump                                            | Set Point Reading         | ,      | %       |
| Stop Pump<br>Clear Errors                             | Process Reading           | -      | %       |
| ٦                                                     | Min Max                   | Actual | Units   |
| Analog Input                                          | 4.2 19.7                  | 4.2    | mA      |
| Conversion                                            | 0 100                     | 0      | -       |
| Process P (<br>Response: 100                          | Gain I Gain               | D Gain | ply New |

#### 6.2.4.2. Status Tab

The Status Tab shows the various alarms and errors that are currently in effect on the controller. The "Show Error Log" button displays a list of events that have been triggered.

| Main Control | lain Control Status Log Setup       |           |       |  |  |
|--------------|-------------------------------------|-----------|-------|--|--|
| List of Ac   | List of Active Errors and Warnings: |           |       |  |  |
|              |                                     |           |       |  |  |
|              |                                     |           |       |  |  |
|              |                                     |           |       |  |  |
|              |                                     |           |       |  |  |
|              |                                     |           |       |  |  |
|              |                                     |           |       |  |  |
|              |                                     |           |       |  |  |
|              |                                     |           |       |  |  |
|              |                                     |           |       |  |  |
|              |                                     |           |       |  |  |
|              |                                     |           |       |  |  |
|              |                                     |           |       |  |  |
|              |                                     | Show Erro | r Log |  |  |
|              |                                     | Clear Err | ors   |  |  |
|              |                                     |           |       |  |  |
|              |                                     |           |       |  |  |
|              |                                     |           |       |  |  |
|              |                                     |           |       |  |  |
|              |                                     |           |       |  |  |

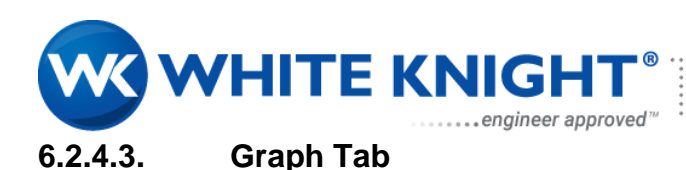

The Graph Tab has a graph that will chart various variables vs time. In order to compare multiple variables on the same graph, all values have been converted to a percentage from 0 to 100 percent. The Y-axis of the graph can be scaled and the desired variables can be chosen by checking or unchecking the boxes.

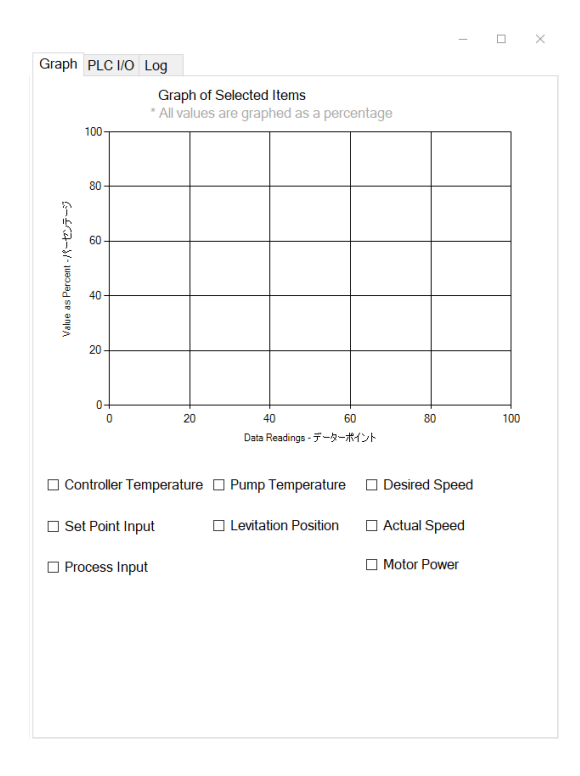

# 6.2.4.4. PLC I/O Tab

The PLC I/O tab reports the values on each of the pins of the PLC interface.

|                  | Digital Input | 2              |  |
|------------------|---------------|----------------|--|
| Depat            | Mode          | Enoble Dump    |  |
| (V)              | (V)           | (V)            |  |
| -                | -             | -              |  |
|                  |               |                |  |
|                  | Digital Outpu | <u>its</u>     |  |
| Status           |               | Ready          |  |
| (V)              |               | (V)            |  |
| -                |               | -              |  |
|                  | Analog Inpu   | ts             |  |
| Sot Point Signal |               | Process Signal |  |
| (mA)             |               | (mA)           |  |
| -                |               | -              |  |
|                  |               |                |  |
| <u>I</u>         | Analog Outpu  | <u>uts</u>     |  |
| <b>DPM</b>       |               | Process        |  |

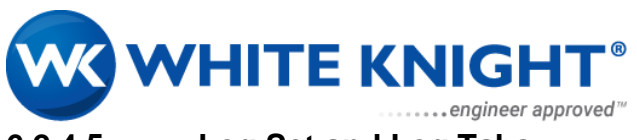

# 6.2.4.5. Log Set and Log Tabs

The data collected by the PCA300 Interface can be logged over a period of time. Data is collected from the controller at approximately 5 points per second. Use the Log Setup Tab to create a file location and select the desired data to log. Click the "Start Logging" button. Once the desired number of data points have been collected, click the "Stop Logging" button.

| n Control Status Log Setup   |                            | Grap | h PLC I/O | Log |                                                          | <br> |
|------------------------------|----------------------------|------|-----------|-----|----------------------------------------------------------|------|
| File Location                |                            |      |           |     |                                                          |      |
| C:\Logs                      |                            |      |           |     |                                                          |      |
| Record 1 sample every 1 🗦 sa | amples for 10000 📮 points  |      |           |     | No data avaiable<br>Use 'Log Setup' tab to start logging |      |
| Start Stop                   |                            |      |           |     | 5 1 55 5                                                 |      |
| Start                        | Oliselect                  |      |           |     |                                                          |      |
| ☑ S: Sample                  | TC: Controller Temperature |      |           |     |                                                          |      |
| ☑ D: Date                    | TF: FET Temperature        |      |           |     |                                                          |      |
| ⊿ T: Time                    | TM: Motor Temperature      |      |           |     |                                                          |      |
| AA: Alarm Indicator          |                            |      |           |     |                                                          |      |
| AE: 48 VDC Detected          |                            |      |           |     |                                                          |      |
| UI: Interface Enabled        |                            |      |           |     |                                                          |      |
| IE: Input Enable Pump        |                            |      |           |     |                                                          |      |
| IF: Feedback Input           |                            |      |           |     |                                                          |      |
| IP: Input Process Mode       |                            |      |           |     |                                                          |      |
| IR: Input Reset Pump         |                            |      |           |     |                                                          |      |
| IS: Operation Input          |                            |      |           |     |                                                          |      |
| Z LA: Levitation Actual      |                            |      |           |     |                                                          |      |
| MC: Motor Current            |                            |      |           |     |                                                          |      |
| MP: Motor Power              |                            |      |           |     |                                                          |      |
| MV: Motor Voltage            |                            |      |           |     |                                                          |      |
| OA: Output System Active     |                            |      |           |     |                                                          |      |
| OF: Feedback Echo Output     |                            |      |           |     |                                                          |      |
| OR: Output System Ready      |                            |      |           |     |                                                          |      |
| OS: Pump Speed Output        |                            |      |           |     |                                                          |      |
| SC: Speed Current            |                            |      |           |     |                                                          |      |
| SD: Speed Desired            |                            |      |           |     |                                                          |      |
| <                            | >                          |      |           |     |                                                          |      |
|                              |                            |      |           |     |                                                          |      |
|                              |                            |      |           |     |                                                          |      |
|                              |                            |      |           |     |                                                          |      |
|                              |                            |      |           |     |                                                          |      |
|                              |                            |      |           |     |                                                          |      |
|                              |                            |      |           |     |                                                          |      |
|                              |                            |      |           |     |                                                          |      |

# 6.3. PLC Interface

Operating the system with a PLC will require the PLC to transmit and receive digital and analog signals through the PLC Interface connection. Review Table 4 for the pinouts to run in either Speed Control Mode or Process Control Mode. The process mode PID control cannot be modified from the PLC Interface.

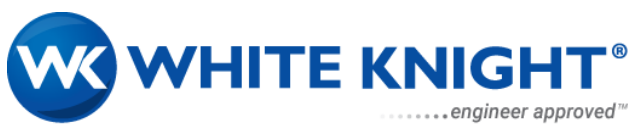

# 6.4. Command Line Interface

Limited control is available to user via an RS232 interface of the PCA300 controller. Basic functions can be controlled and monitored through this communication port. This application note will provide setup requirements and basic examples, as well as lists of available commands, data interpretations, and error lists.

This application note assumes some basic understanding of serial communication and in-depth examples of configuring/setup are not within the scope of this document. Please consult White Knight Fluid Handling application engineers for more information.

#### 6.4.1. Setup Requirements:

#### 6.4.1.1. Serial Communications configuration:

Serial communication is built as an RS232 full-duplex configuration routed externally to a DB9 female connector. There are many devices capable of meeting serial settings that will suffice to control the pump. Please consult datasheets for your intended application components to determine interoperability.

.....

#### 6.4.1.2. Serial settings:

Baud rate: 57600 Baud Data bits: 8 Flow Control: None Parity bit: None Stop bits: 1

| Pinout for RS232 connection: |         |             |  |  |
|------------------------------|---------|-------------|--|--|
| pin                          | Moniker | Description |  |  |
| 1                            | -       |             |  |  |
| 2                            | ТХ      | Transmit    |  |  |
| 3                            | RX      | Receive     |  |  |
| 4                            | -       |             |  |  |
| 5                            | GND     | Ground      |  |  |
| 6                            | -       |             |  |  |
| 7                            | -       |             |  |  |
| 8                            | -       |             |  |  |
| 9                            | -       |             |  |  |

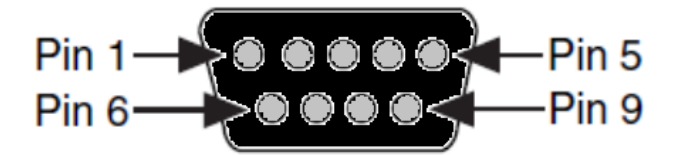

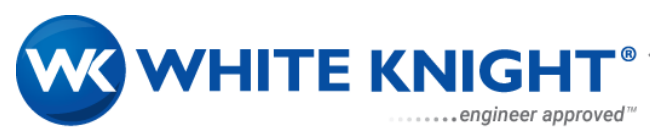

# **Command Controls:**

Once serial communication is established a defined list of controls and monitoring features are available for the user to execute. Table 1 details available commands. The command "get" is of particular import as it must be called at least every 500 ms in order to maintain serial control.

| Command List  |                                                                              |
|---------------|------------------------------------------------------------------------------|
| Command       | Description                                                                  |
| "events"      | prints all ALARMS, DEVIATIONS, and ADVISORIES                                |
| "clearevents" | Clears all ALARMS, DEVIATIONS, and ADVISORIES                                |
|               | If errors persist after command, the problem still exists                    |
| "eventlog"    | Prints last 100 ALARMS, DEVIATIONS, ADVISORIES, and RECORDs                  |
|               | See error table in user manual for error descriptions.                       |
| "temp"        | Prints the temperature of Controller, Motor, and FET(Levitation control) in  |
|               | degrees Celsius                                                              |
| "plc"         | Prints PLC interface states (see user manual for descriptions)               |
| "senpwr"      | prints Hall effect sensor voltage                                            |
| "line"        | prints ACMains input voltage and current                                     |
| "motorPower"  | prints Motor voltage, current, and power                                     |
| "runtime"     | prints pump runtime in days, hours, minutes                                  |
| "gui"         | Command to initiate GUI control (send "gui 1" to enable "gui 0" to disable)  |
| "guilock"     | Command to maintain GUI control even if serial communication is not present. |
| "processcon"  | Command to initiate GUI process mode                                         |
| "speedcon"    | Command to initiate GUI speed mode (default)                                 |
| "start"       | starts pump                                                                  |
| "stop"        | stop pump                                                                    |
| "set"         | Set pump speed (limited to 100-5500 rpm)                                     |
| "proset"      | Set Process mode setpoint (in mA)                                            |
| "speed"       | Get pump RPM                                                                 |
| "pkp"         | Set process control P constant                                               |
| "pki"         | Set process control I constant                                               |
| "pkd"         | Set process control D constant                                               |
| "get"         | Prints current datapoints                                                    |
|               | (this must be called at least every 500 ms to keep serial control active)    |
|               | See table 2 for data output list.                                            |

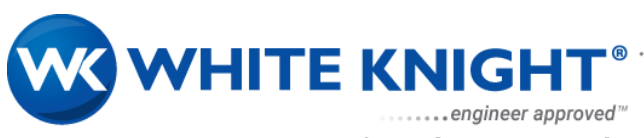

# 6.4.1.3. Example of basic communication request (via serial console):

| 🖉 COM5 - PuTTY | COM5 - PuTTY                  |
|----------------|-------------------------------|
| get            | events                        |
| LA: 0.78       | ALARMS                        |
| Temp1: 0       |                               |
| Temp2: 0       | 41-A (HALL SENSOR FAULT)      |
| MV: 0.0        | 45-A (TEMP_SENSOR_DISCONNECTE |
| MC: 0.0        |                               |
| MP: 0.0        | DEVIATIONS                    |
| SC: 0          |                               |
| SD: 0          | ADVICODIEC                    |
| UI: O          | ADV150K1E5                    |
| UM: 0          |                               |
| TC: 26.00      | ->                            |
| TM: -50.00     |                               |
| TF: 26.85      |                               |
| IR: O          |                               |
| IP: O          |                               |
| IE: O          |                               |
| IS: 0.10       | 💣 COM5 - PuTTY                |
| US: 0.00       | akm = 1000                    |
| IF: 0.10       | $p_{\rm res} K p \cdot 1000$  |
| OA: 0          | PIORF: $1000$                 |
| OR: 0          | -> pki 200                    |
| OS: 0.00       | Proki: 200                    |
| OF: 0.00       | -> рка 456                    |
| AE: 1          | ProKD: 456                    |
| AA: 1          |                               |
| ->             |                               |
|                |                               |

# Pseudo-code example of control application:

| Sendcommand("gui 1");    | //enable serial control     |
|--------------------------|-----------------------------|
| Sendcommand("speedcon"); | //enable speed control mode |
| Sendcommand("set 4000"); | //set rpm 4000              |
| Sendcommand("start");    | //start pump                |
| While(1)                 |                             |

{

ι

Callevery500ms("get"); //every 500 ms update data list and maintain control.

.....

}

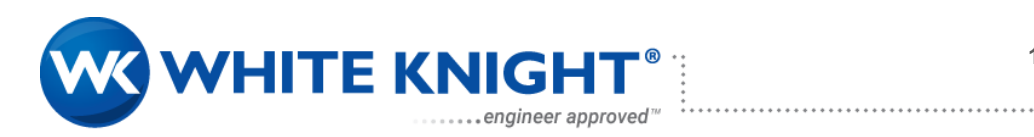

| Moniker | Description                                                       |
|---------|-------------------------------------------------------------------|
| LA      | lateral position (0-100)                                          |
| LT      | approximate top position                                          |
| LB      | approximate bottom position                                       |
| Temp1   | temp register                                                     |
| Temp2   | temp register                                                     |
| MV      | Motor Voltage                                                     |
| MC      | Motor Current                                                     |
| MP      | Motor Power                                                       |
| SC      | Pump RPM                                                          |
| SD      | RPM setpoint                                                      |
| UI      | Serial Mode Enabled Flag state                                    |
| UM      | GUI process mode Flag state                                       |
| UL      | GUI Lock mode Enabled Flag state                                  |
| тс      | Controller temperature                                            |
| TM      | Motor temperature                                                 |
| TF      | Levitation Control (FET) temperature                              |
| IR      | PLC Reset IO state                                                |
| IP      | PLC Process IO state                                              |
| IE      | PLC Enable IO state                                               |
| IS      | PLC Control setpoint (mA)                                         |
| US      | GUI process control setpoint(mA)                                  |
| IF      | PLC process feedback(mA)                                          |
| OA      | PLC System Active IO state                                        |
| OR      | PLC System Ready IO state                                         |
| OS      | PLC RPM Output (voltage scaled)                                   |
| OF      | PLC Process Output voltage                                        |
| AE      | 48 Volt flag state                                                |
| AA      | Active Alarm flag state                                           |
| WA      | Types of available errors<br>(1 advisories, 2 deviation, 3 error) |

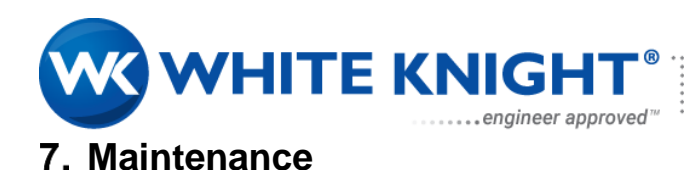

# 7.1. Drain in Place

Pump can be installed with drain and air hoses to enable drain and dry sequence during process or before pump is uninstalled from tool.

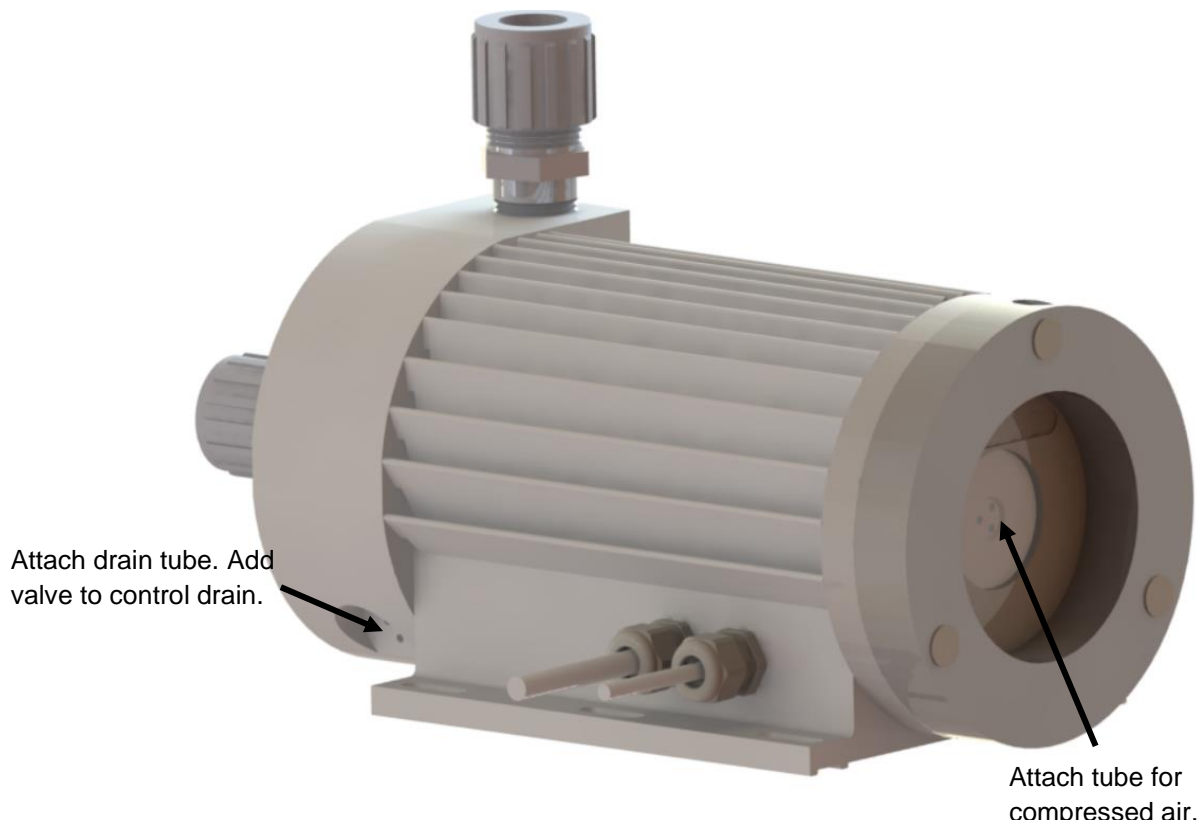

Attach tube for compressed air. Add valve to control application of compressed air.

# 7.2. Decontamination Process

PRINT COMPLETED DECONTAMINATION CERTIFICATION. IT MUST BE INCLUDED IN YOUR RMA SHIPMENT.

- White Knight products are designed for use with caustic and otherwise dangerous liquids. Handle every product as if it contains dangerous chemicals whether or not it actually does.
- Only those with adequate safety training should attempt to handle used pumps.
- Wear adequate safety gear appropriate for chemicals that have been in the pump.
- Review relevant Material Safety Data Sheets (MSDS) before handling the pump.
- Review emergency numbers for use in event of an accident.
- Prepare Ph papers, showers, antidotes, clean-up equipment, neutralizers, and other safety devices used to detect. Neutralize or minimize effects of chemicals described in appropriate MSDS documents.

# 7.2.1. Rinse with DI Water

Circulate DI water through pump for twenty minutes before disassembly and/or double bagging for shipment. If pump is nonfunctional, force minimum 10 lpm DI water from inlet to outlet for 40 minutes before shipment preparations.

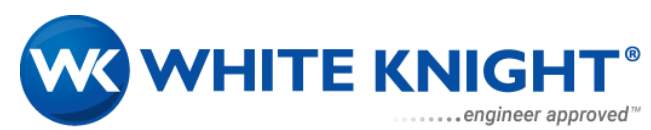

#### 7.2.2. Remove pump from station

- 1. Isolate the electrical power of the controller and power supply
- 2. Disconnect Pump Power Cable and Pump Sensor Cable
- 3. Disconnect liquid tubing connectors from front of pump
- 4. Plug fittings with plug or cap recommended by connector supplier.
- 5. Remove bolts securing pump
- 6. Remove pump from station.
- 7. Drain pump by removing both drain plugs (back and base of head) hold at an angle till water stops flowing.
- 8. Blow pump out with CDA to get remaining DI out of pump.

# 7.2.3. Return Pump to White Knight

- 1. Rinse pump with DI water as described in sections 7.1.1 after removing from its station.
- 2. Drain remaining DI water from the pump inlet and outlet liquid tubing connections.
- 3. Plug liquid inlet and outlets with plug or cap recommended by connector supplier.
- 4. Dry the pump, double bag it, and seal it in thick polyethylene bags.
- 5. Return the pump to its original packaging.
- 6. Include all the pump components.
- 7. Include MSDS for the chemical that the pump was handling in the box with the pump.
- 8. Obtain RMA number from White Knight and write the RMA number on the outside of the box.
- 9. Ship to White Knight following all rules, regulations and laws regarding shipment of dangerous materials. Ship freight pre-paid. No collect shipments will be accepted. Unauthorized use of White Knight shipping accounts will result in the adding of freight to the bill in addition to a service charge.

# 7.3. Rebuild Process

The PCA300 system must be rebuilt at White Knight Fluid Handling. Do not open or disassemble the pump or controller. Strong magnets will pose a safety hazard when not handled properly.

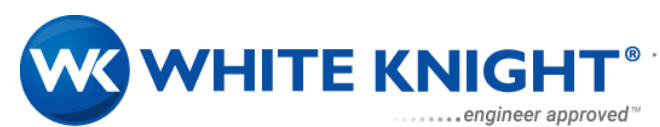

# 8. Troubleshooting

| Error Code | Туре   | Description                                    |
|------------|--------|------------------------------------------------|
| 11         | ALARM  | CONTROLLER OVERHEAT CONDITION                  |
| 12         | ALARM  | PUMP OVERHEAT CONDITION                        |
| 14         | RECORD | PUMP APPROACHING OVERHEAT CONDITION            |
| 16         | ALARM  | LEVITATION GATE OVERHEAT CONDITION             |
| 17         | RECORD | LEVITATION GATE APPROACHING OVERHEAT CONDITION |
| 18         | RECORD | CONTROLLER APPROACHING OVERHEAT CONDITION      |
| 19         | ALARM  | MOTOR STALLED                                  |
| 21         | ALARM  | SOFTWARE CURRENT FAULT                         |
| 22         | ALARM  | HARDWARE CURRENT FAULT                         |
| 31         | ALARM  | DC BUS VOLTAGE TOO HIGH                        |
| 32         | ALARM  | DC BUS VOLTAGE TOO LOW                         |
| 33         | ALARM  | DC BUS VOLTAGE DETECT FAULT                    |
| 34         | ALARM  | AC POWER LOSS                                  |
| 35         | RECORD | POWER ON                                       |
| 41         | ALARM  | MOTOR HALL SENSOR FAULT                        |
| 43         | WARN   | MOTOR HALL SENSOR FAULT                        |
| 45         | ALARM  | PUMP TEMPERATURE SENSOR DISCONNECTED           |
| 48         | ALARM  | PROCESS FEEDBACK DISCONNECTED                  |
| 49         | ALARM  | PLC CONTROL SET POINT DISCONNECTED             |
| 51         | ALARM  | HOT SOFTWARE VERSION MISMATCH                  |
| 52         | RECORD | RESET TO DEFAULT SETTINGS                      |
| 61         | ALARM  | HOT COMMUNICATIONS FAULT                       |
| 62         | ALARM  | COLD COMMUNICATIONS FAULT                      |
| 63         | ALARM  | LEVITATION COMMUNICATION FAULT                 |
| 71         | ALARM  | MOTOR VELOCITY FAULT                           |
| 72         | ALARM  | MOTOR DRIVE FAULT                              |
| 73         | WARN   | MOTOR GATE UNDERVOLTAGE FAULT                  |
| 75         | RECORD | POWER LIMITED                                  |
| 76         | RECORD | POWER LIMITED DUE TO OVERHEAT CONDITION        |
| 82         | ALARM  | LEVITATION CONTROL LOSS                        |
| 83         | ALARM  | NO EXTERNAL 48V POWER                          |
| 84         | ALARM  | AIR IN PUMP                                    |
| 85         | ALARM  | EXCESSIVE CURRENT ON 48V BUS                   |
| 91         | RECORD | PROCESS CONTROL LOSS                           |
| 199        | ALARM  | SOFTWARE ERROR                                 |

. . . . . . . . . . . . .

# 8.1. Troubleshooting with software

When Alarms are triggered, the particular alarm will be listed in the Status Tab in the PCA300 Interface. Errors can be cleared by clicking the "Clear Errors" button in either the Status Tab or the Main Control Tab.

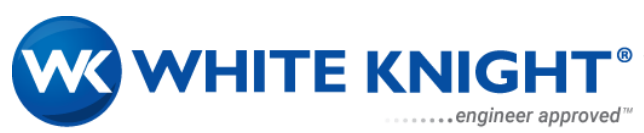

# 8.2. Troubleshooting with LEDs

When the controller is powered, the green LED will turn on. When powering down, the green LED will stay on until the controller deenergizes. Please be patient, as it may take up to 60 seconds for the controller to deenergize.

When the controller has an error, the red LED will blink to indicate what errors and warnings have occurred. The blinking indicates the error number. Error numbers are two digits long. Error codes are identified by the duration of the pause; there are short, medium, and long pauses on the red blinking LED when an error occurs. A long pause indicates the start of the error code, then short blinks will count out the first digit. A medium pause will indicate the break between the first and second digit. The second digit will be counted out with subsequent short blinks. More than one error can be indicated by the blinks. Note all errors until error codes repeat.

Some errors/warnings may require the pump to shut down, other errors are warnings of pump/controller conditions that could cause problems in the future. Errors/warnings can be cleared using the PLC digital reset input, or in the test serial interface by pressing the clear errors button. Errors will not clear if error condition is still present.

# 9. Technical Support

For technical support please contact:

White Knight 187 E. 670 S., Kamas, UT 84036 435.783.6040 888.796.2476 tech.support@wkfluidhandling.com

# 10. Appendix

# **10.1. Ordering Instructions**

See www.wkfluidhandling.com

# 10.2. Regulatory Status

#### **CE Marking**

#### Machinery Directive 2006/42/EC

| The PCA300 sy | stem is designed to the following standards.                           |
|---------------|------------------------------------------------------------------------|
| EN809         | Pumps and pump units for liquids - Common safety requirements          |
| EN12162       | Liquid pumps - Safety requirements - Procedure for hydrostatic testing |
| ISO12100      | Safety of machinery — Risk assessment                                  |

#### Low Voltage Drive Directive 2014/35/EU

The PCA300 system is designed to the following standards.

- EN61010-1 Safety requirements for electrical equipment for measurement, control and laboratory use Part 1: General requirements
- ISO12100 Safety of machinery Risk assessment

#### Electromagnetic Compatibility Directive 2014/30/EU

The PCA300 system was tested and confirmed to the following standards at a certified laboratory with the following standards:

EN 61326-1:2013 Electrical equipment for measurement, control and laboratory use – EMC requirements

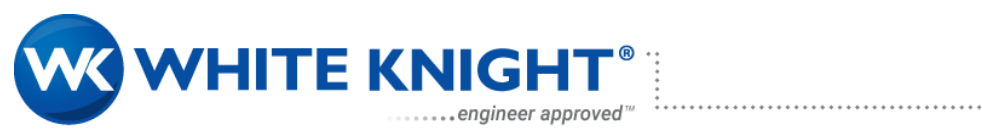

# **ETL Safety Certification and Marking**

PCA300 Pump System are tested by the US national recognized laboratory Intertek according to the following safety standards:

| UL 61010-1:2012<br>Ed.3+R:19 Jul2019      | Electrical Equipment for Measurement, Control, and Laboratory Use; Part 1: General Requirements                                                       |
|-------------------------------------------|----------------------------------------------------------------------------------------------------|
| CSA C22.2#61010-1-<br>12:2012 Ed.3+U1; U2 | Safety Requirements for Electrical Equipment for Measurement, Control, and Laboratory Use Part 1: General Requirements                                |
| CSA C22.2#61010-2-<br>201:2018 Ed.2       | Safety Requirements for Electrical Equipment for Measurement, Control, and Laboratory Use - Part 2-201: Particular Requirements for Control Equipment |

......

ETL control number for the listing is 104373764MIN-003.

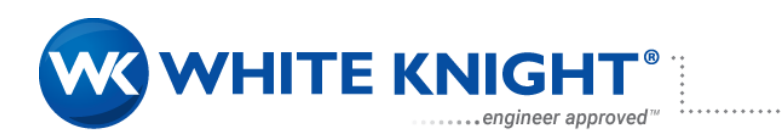

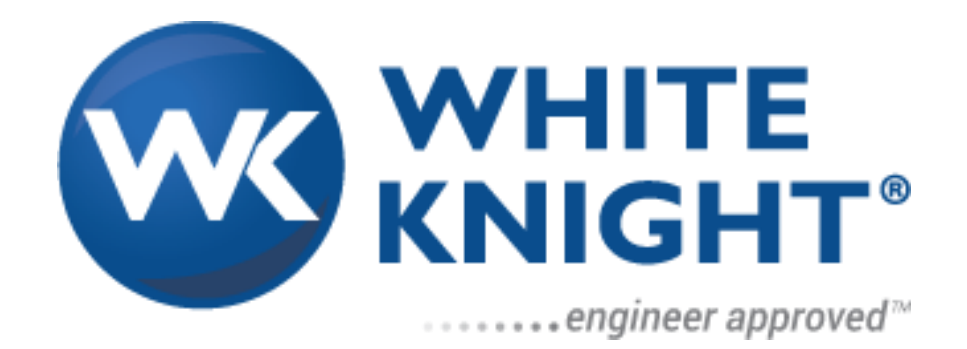

#### White Knight Support

187 E. 670 S. Kamas, UT 84036 Phone: 435.783.6040 Toll Free: 888.796.2476 Fax: 435.783.6128

support@wkfluidhandling.com

https://wkfluidhandling.com/support/